# Microsoft365 インストールマニュアル Windows版

※このマニュアルは2025年3月時点の画面表示を元に作成しております。

## はじめにお読みください

パソコン(Windows PC)を家電量販店等で購入 された場合、<u>すでにOffice製品(Word、Excel等)</u> <u>がインストール</u>されていることがあります。

ご自身のパソコンにOffice製品がすでにインスト ールされている場合は、当マニュアルの操作を 行わずそのままのOffice製品をご使用ください。

▲学院から無償提供されているMicrosoft365は他のOffice製品と 併用することはできません。

#### 【参考】パソコンにOffice製品がインストールされているか確認する方法

タスクバーのスタートボタン横の検索欄にOfficeのアプリ名を入力する(例では「word」)
 「Wordアプリ」が表示されればOffice製品がインストールされています

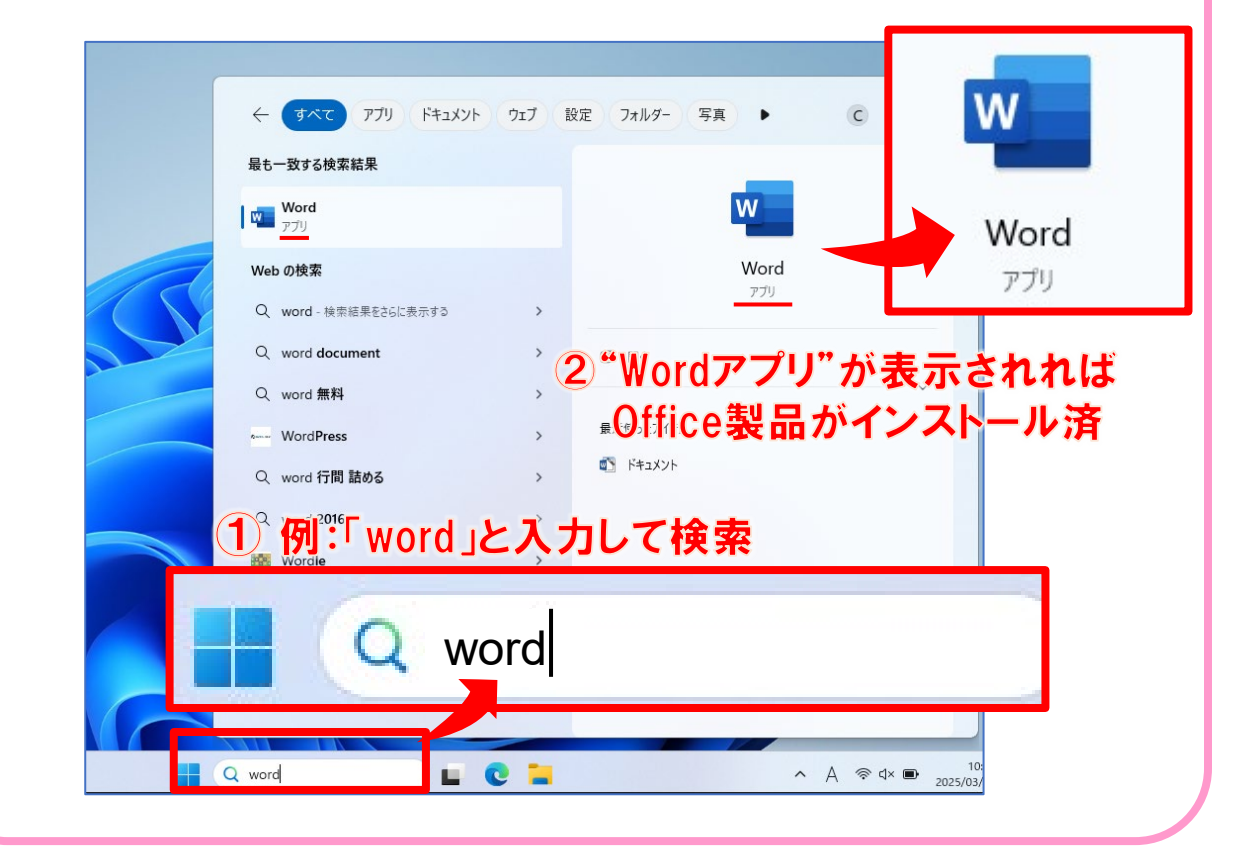

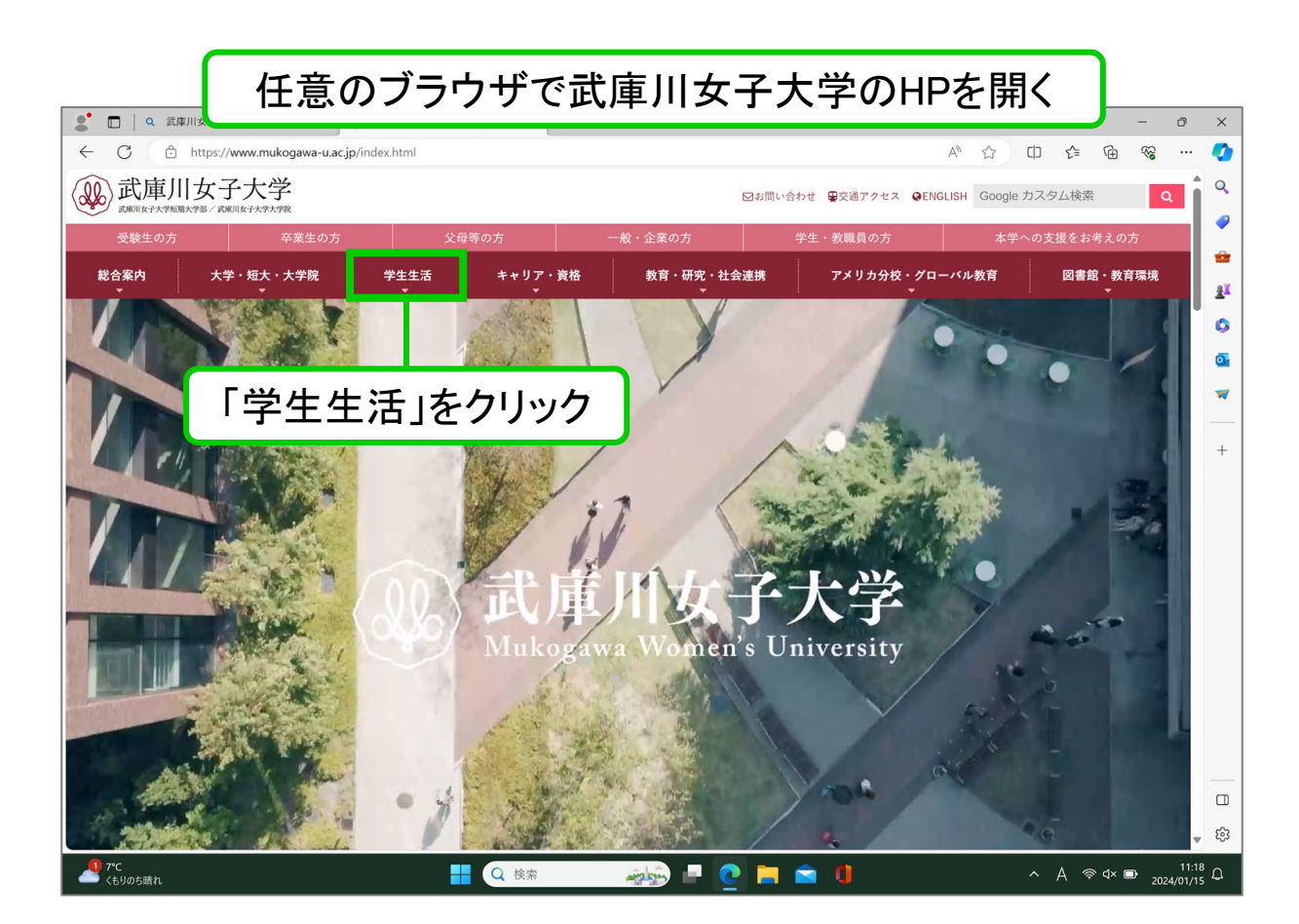

| C <sup>↑</sup> https://w                                                  | ww.mukogawa-u.ac.jp/<br>· <b>大</b> 学 | 'index.html |              |                                                                                                    |         |              | A            |           | ]) {≞  | Ē                                                                                                    | ~~             |
|---------------------------------------------------------------------------|--------------------------------------|-------------|--------------|----------------------------------------------------------------------------------------------------|---------|--------------|--------------|-----------|--------|----------------------------------------------------------------------------------------------------|----------------|
| ルレハーキノー「シー」<br>武服川女子大学短期大学部/武服川                                           | 女子大学大学院                              |             |              |                                                                                                    | ☑お問い合わせ | ■交通アクセス      | GENGLISH     | Google 7. | コ人タム検索 | ter.                                                                                                    | Q              |
| 受験生の方                                                                     | 卒業生の方                                | 父相          | 時の方          | 一般・企業の方                                                                                                    | 学生      | 教職員の方        |              | 本学へ       | の支援をお  | 考えのフ                                                                                                    | 5              |
| 合案内 大学<br>▼                                                               | ・短大・大学院<br>▼                         | 学生生活        | キャリア・資格<br>▼ | 教育・研究・社会                                                                                                    | 連携      | アメリカ分析       | を・グローバル<br>- | レ教育       | 図書     | 館・教育<br>▼                                                                                                    | 環境             |
| 学生支援部署                                                                    |                                      | ٥           | 学生支援の概要      |                                                                                                    |         |              | キャンパス        | ライフ       |        |                                                                                                    | $\bigotimes$   |
| 教務部                                                                       |                                      | Ø           | 褒賞制度         |                                                                                                    |         | Ð            | 売店・本/食       | 堂・カフェ     |        | 0                                                                                                    | 0              |
| 学生部                                                                       |                                      | Ð           | 修学支援新制度      |                                                                                                    |         | Θ            | キャンパスカ       | レンダー      |        | 0                                                                                                    |                |
| 国際センター                                                                    |                                      | 0           | 奨学金制度        |                                                                                                    |         | ø            | 学友会・委員       | <b>슾</b>  |        | 0                                                                                                    |                |
| 学校教育センター                                                                  |                                      | 0           | 学寮           |                                                                                                    |         | Ð            | クラブ・同好       | 슾         |        | 0                                                                                                    |                |
| キャリアセンター                                                                  |                                      | Ð           | 下宿・ワンルームマン   | ンション(武庫女エンタープ                                                                                                    | ライズ)    | Θ            | 学内ボランテ       | ィア団体      |        | 0                                                                                                    |                |
| 総合情報システム                                                                  | 阝(ICTヘルプデスク)                         | 0           | オフィスアワー      |                                                                                                    |         | 0            | 武庫女Style     |           |        | 0                                                                                                    |                |
| 健康サポートセン                                                                  | ×-                                   | 0           | アルハイト        |                                                                                                    |         | 0            | 学則           |           |        | 0                                                                                                    |                |
| 学生相談センター                                                                  |                                      | 0           |              |                                                                                                    |         |              | 3.03         |           |        |                                                                                                    |                |
| 学生サポート室(                                                                  | 章がい学生支援)                             | 0           |              |                                                                                                    |         |              |              |           |        |                                                                                                    |                |
| スポーツセンター                                                                  | <b>-</b>                             | 0           |              |                                                                                                    |         |              |              |           |        |                                                                                                    |                |
| 丹領字宛妍修セン                                                                  | ×-                                   | 0           |              |                                                                                                    |         |              |              |           |        |                                                                                                    |                |
| 東京センター                                                                    | m                                    |             |              | 「総合情報                                                                                                    | 品ミノフ    | ィーノ          | 、主化          |           |        |                                                                                                    |                |
| 为 又 六 回 修 回 推 進<br>市 尝 却 ( 吉 庄 , 会                                        | *                                    |             |              | ᆞᄵᅇᄆᆝᇊᆍ                                                                                                    | ·IX / / | $\mathbf{X}$ |              |           |        |                                                                                                    |                |
| 事来 (元店・良<br>・<br>・<br>・<br>・<br>・<br>・<br>・<br>・<br>・<br>・<br>・<br>・<br>・ | ミィブ                                  |             | (ICT         | 「ヘルプテ                                                                                                    | 「スク     | )を           | クリ           | ック        |        |                                                                                                    |                |
| 山津スエンメーノ                                                                  |                                      |             |              | ••••                                                                                                    |         | /            |              |           |        |                                                                                                    |                |
| _                                                                         |                                      |             |              |                                                                                                    |         |              |              |           | -      | -                                                                                                    | -              |
|                                                                           |                                      |             |              |                                                                                                    | -       |              | -            |           |        |                                                                                                    |                |
|                                                                           |                                      |             |              | And the second second se |         |              |              |           |        | and the second second se | and the second |

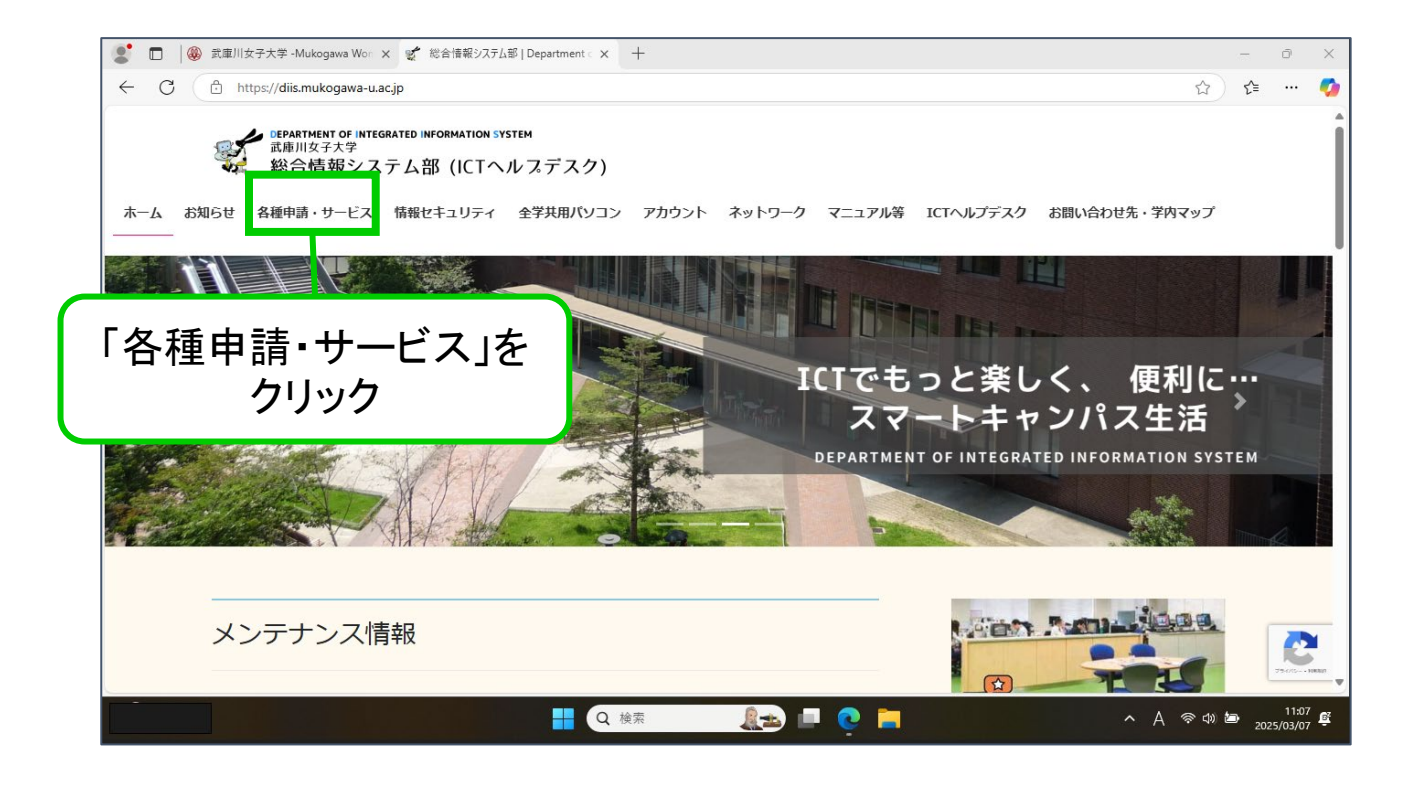

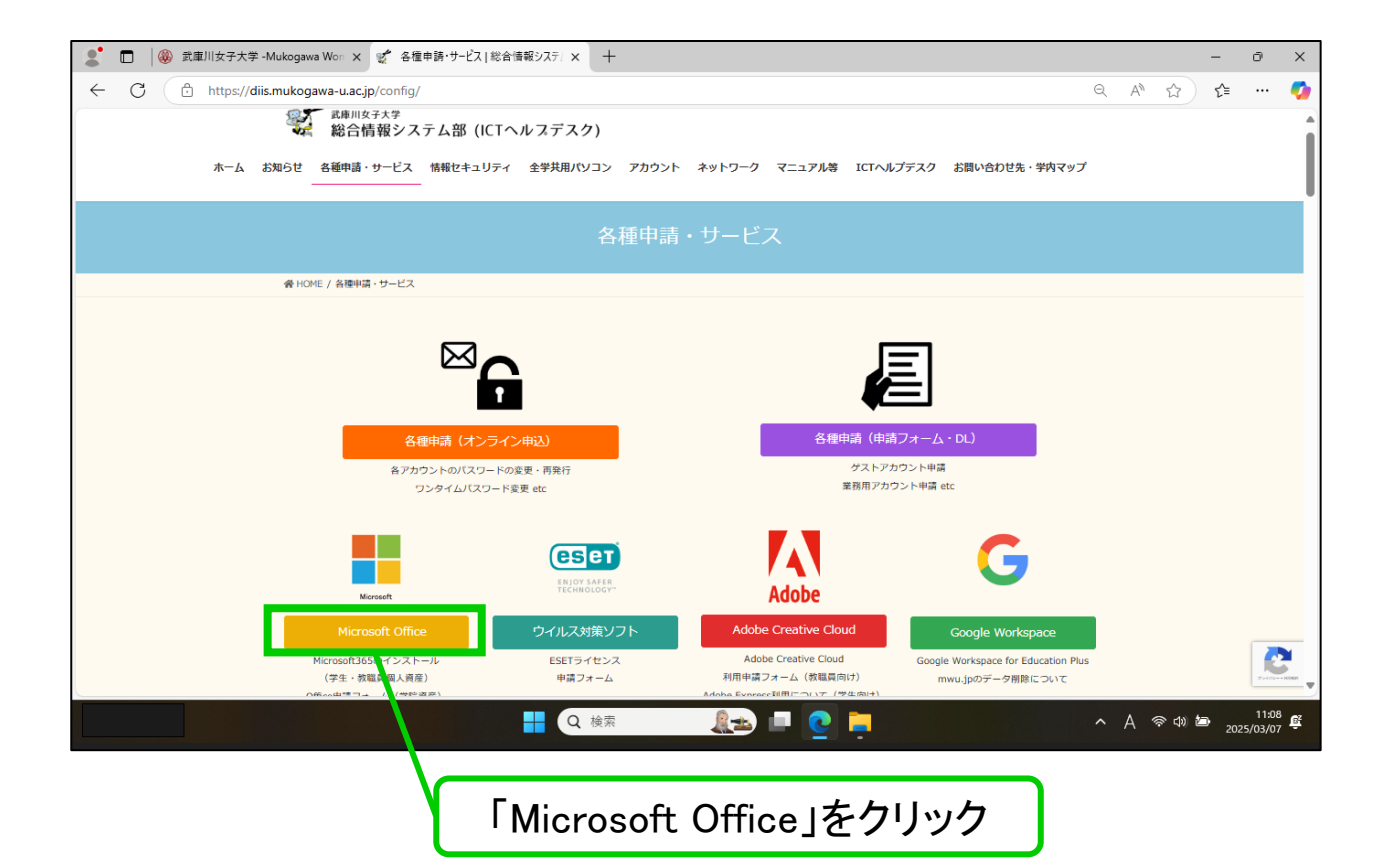

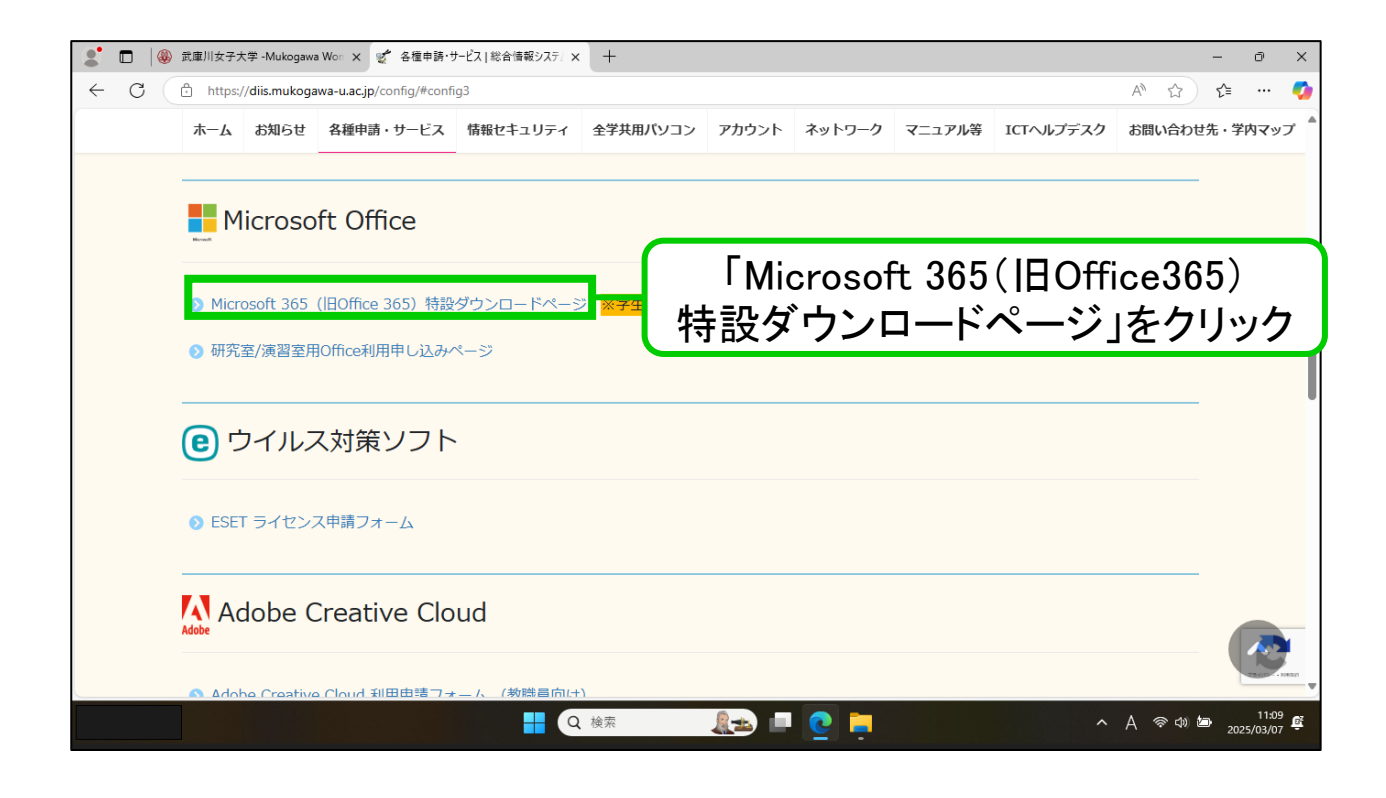

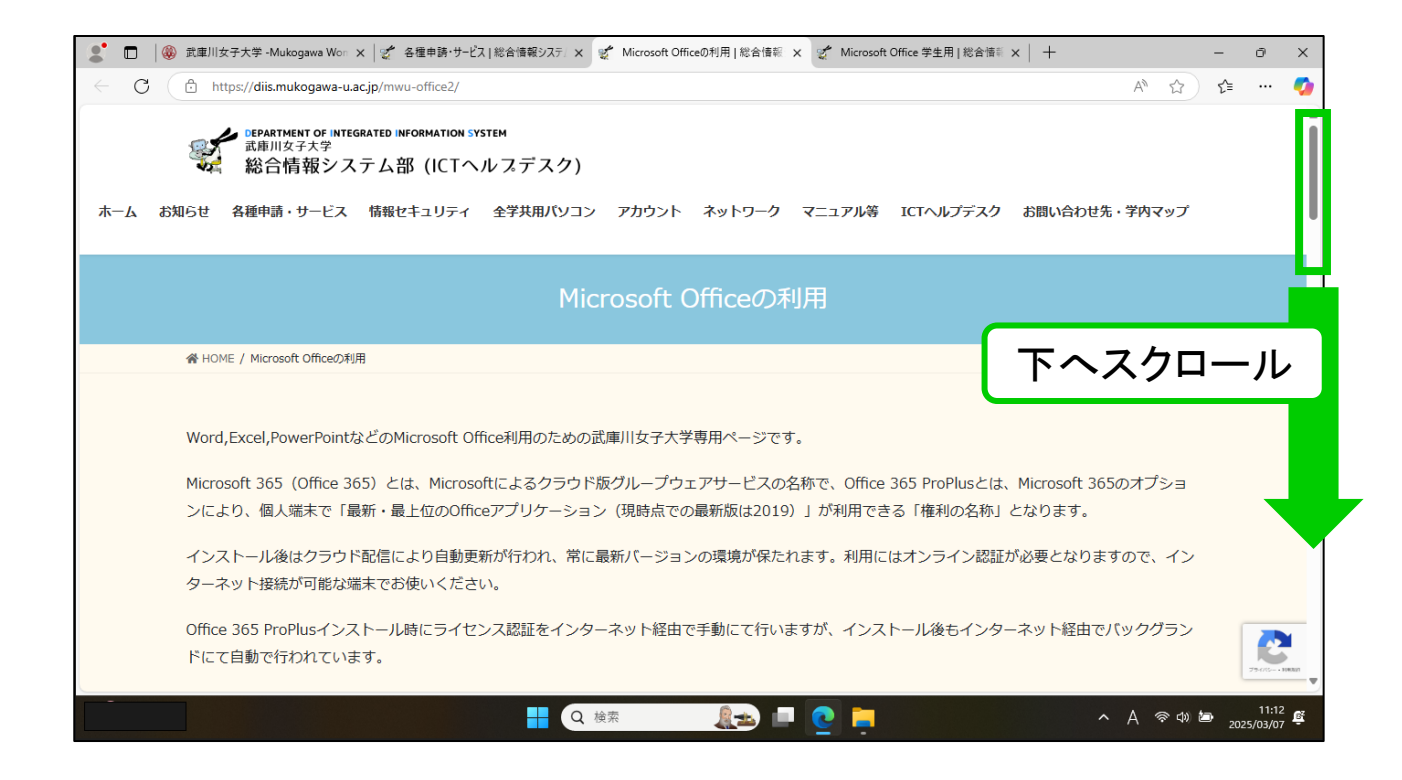

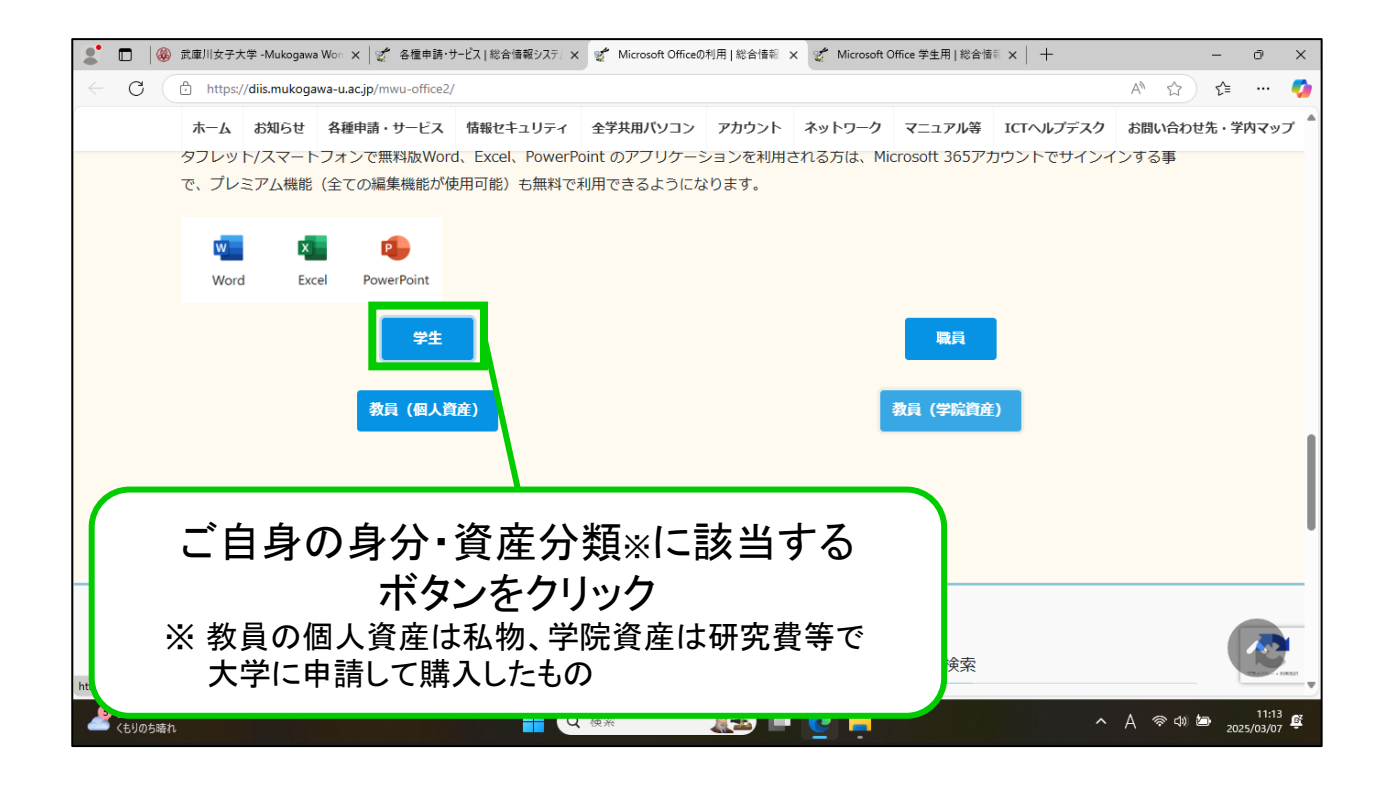

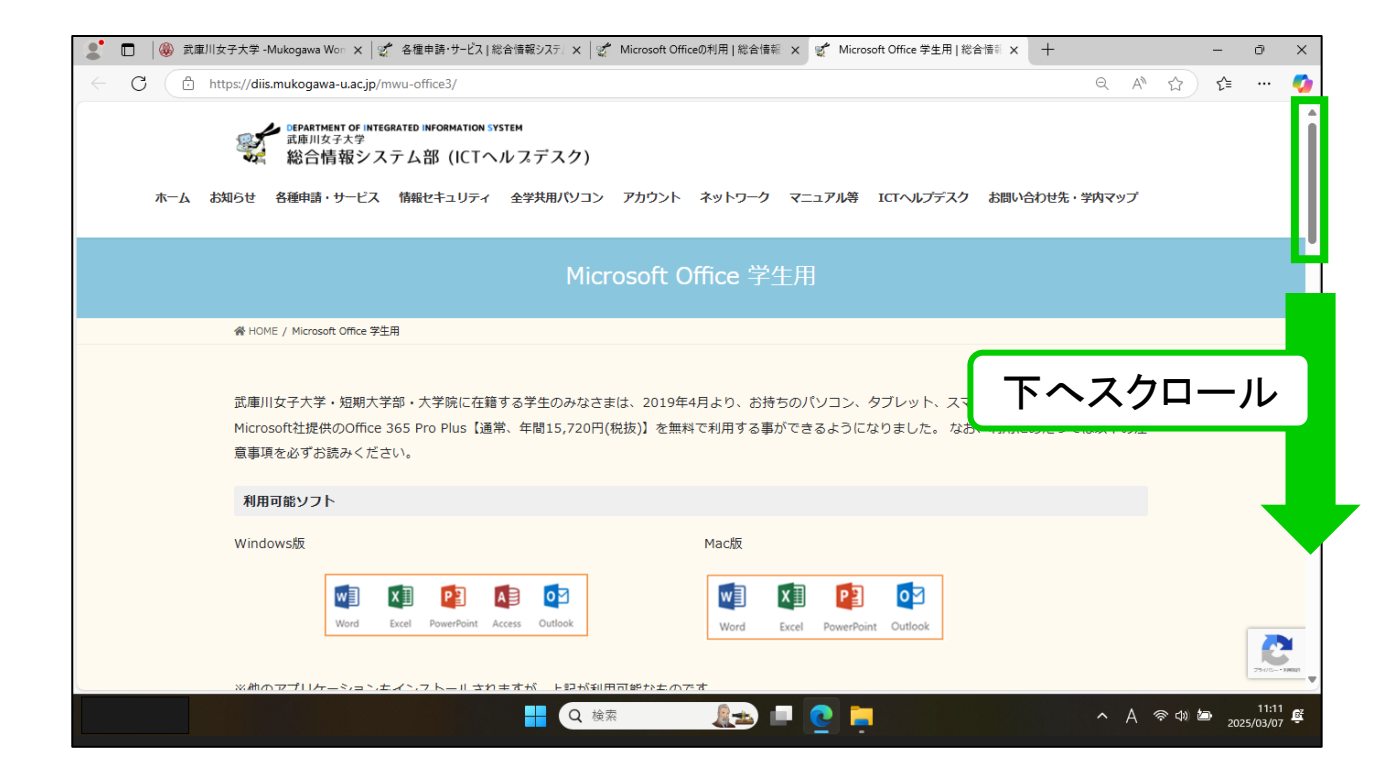

| 2 🗆            | 🛞 武庫川女子:                                                                                                    | 大学 -Mukogawa           | × ┃ 2 各種申請・サービス         | ( 総合情報:) ×   🛫 M | licrosoft Officeの利用   総合 | 🗙 🛫 Micro | osoft Office 学生用   i | 🕅 🗙 🛫 Micros | oft Office 学生用   総合> | <   +  | - 0               | ×                |
|----------------|----------------------------------------------------------------------------------------------------|------------------------|-------------------------|------------------|--------------------------|-----------|----------------------|--------------|----------------------|--------|-------------------|------------------|
| $\leftarrow$ C | https:                                                                                                    | ://diis.mukoga         | wa-u.ac.jp/mwu-office3/ |                  |                          |           |                      |              |                      | A" \$  | ∠≞ …              | -                |
|                | ホーム                                                                                                    | お知らせ                   | 各種申請・サービス               | 情報セキュリティ         | 全学共用パソコン                 | アカウント     | ネットワーク               | マニュアル等       | ICTヘルプデスク            | お問い合わせ | 先・学内マッ            | プ                |
|                | Micros                                                                                                    | soft 365の              | インストール方法につ              | οιιτ             |                          |           |                      |              |                      |        |                   |                  |
|                | ご使用の端末のOSをご確認のうえ、マニュアルを選択して「Microsoft 365ダウンロードサイト」よりインストールしてください。<br>WindowsのOSのバージョンが不明な場合は、下記の手順を参照してバージョンの確認をお願いします。 |                        |                         |                  |                          |           |                      |              |                      |        |                   |                  |
|                | + Wind                                                                                                    | dows OS確               | 認方法                     |                  |                          |           |                      |              |                      |        |                   |                  |
|                | [Micro                                                                                                    | soft 365イ              | ンストールマニュアル              | ۲]               |                          |           |                      |              |                      |        |                   |                  |
|                | Windo                                                                                                    | ows                    |                         | Мас              |                          | iOS       |                      | А            | ndroid               |        |                   |                  |
|                | [Micros                                                                                                    | soft 365ダ<br>soft 365ダ | ゚゚ウンロードサイト]<br>ウンロードサイト | ۲ <b>۱</b>       | Aicroso                  | ft 36     | 5ダウ<br>クリッ           | ンロー<br>ック    | -ドサイ                 | ト」を    | ]                 | I                |
|                |                                                                                                    |                        |                         |                  |                          |           |                      |              |                      |        |                   | - 1000           |
|                |                                                                                                    |                        |                         |                  | 検索                       |           | Q 📮                  |              | ^                    | A ବରାଧ | 11:1<br>2025/03/0 | 2<br>2<br>2<br>8 |

| 2 □ 0 武庫川女子大学 - Mukog   | awa X 👷 各種申請・サービス  総合情報: X 🛫 Microsoft Officeの利用  総合 X 🛫 Microsoft Office 学生用   総 X 🚦 アカウントにサインイン | × +               | -         | ð              | × |
|-------------------------|---------------------------------------------------------------------------------------------------|-------------------|-----------|----------------|---|
| ← C ( https://login.mie | 「mukogawa-u.ac.jp」のメールアドレスを<br>@以降もすべて入力する                                                        | Fwww.office.c ☆   | _ €       |                | 0 |
|                         | Microsoft<br>サインイン<br>@mukogawa-u.ac.jp<br>アカウントをお持ちではない場合、作成できます。                                |                   |           |                |   |
|                         | アカウントにアクセスできない場合<br>次へ<br>③ サインインオプション                                                            |                   |           |                |   |
|                         |                                                                                                   | 利用規約 :<br>へ A 奈 d | プライバシーと C | ookie<br>11:17 | Ē |

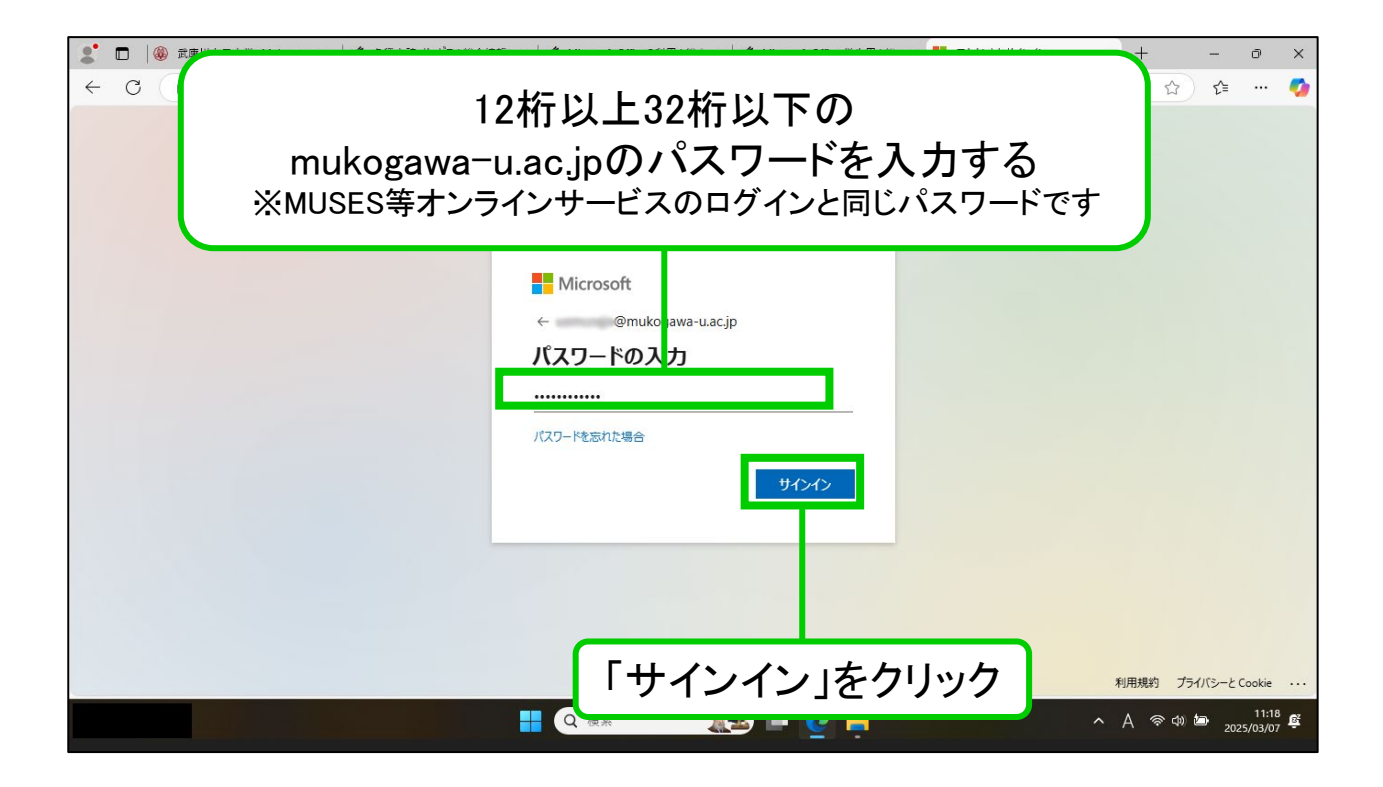

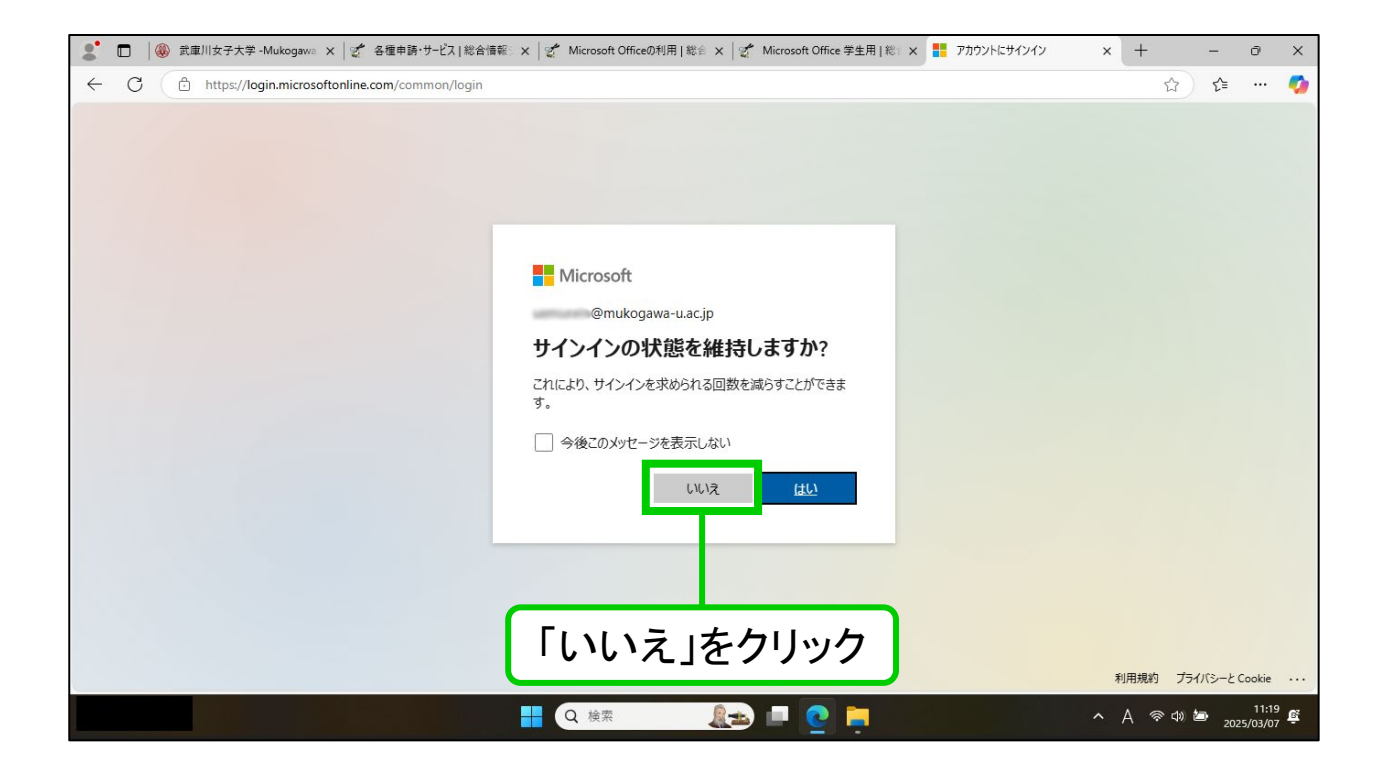

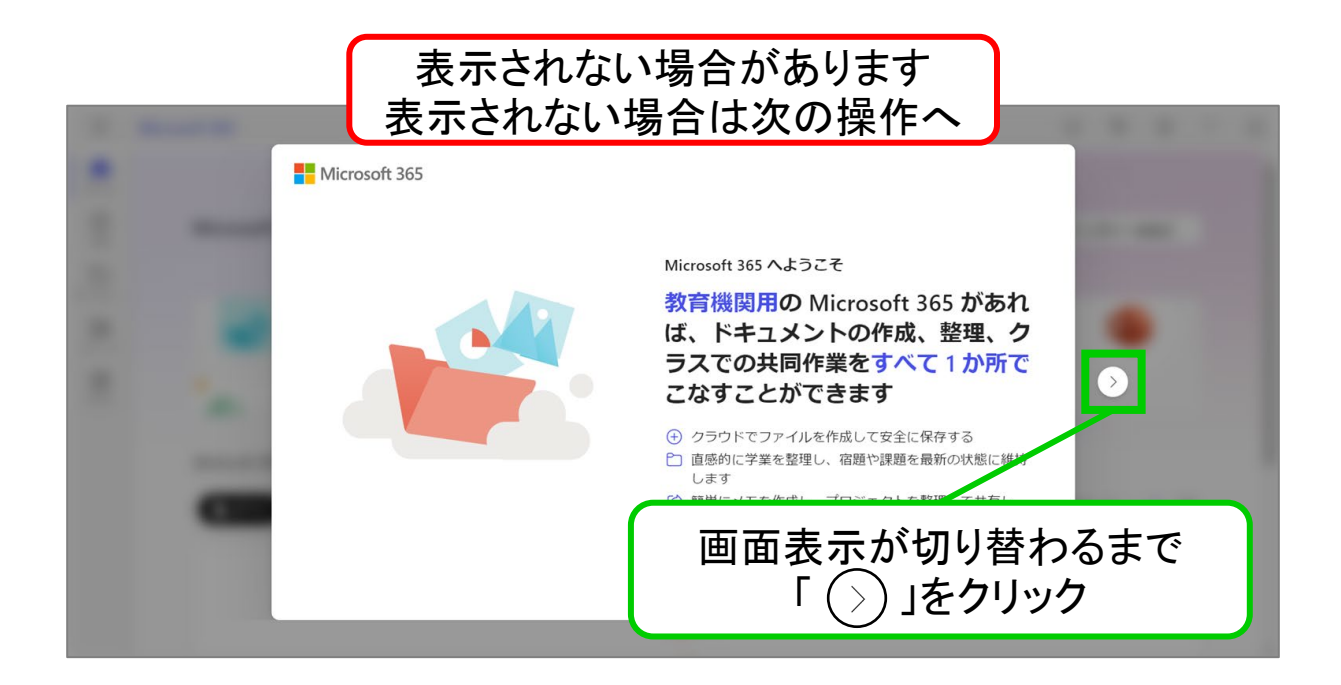

| C 🕒 http      | tps://m365.cloud.microsoft/? | auth=2            |                     |      |       | A 6        |       |    |
|---------------|------------------------------|-------------------|---------------------|------|-------|------------|-------|----|
|               |                              |                   |                     |      |       | 7          |       |    |
|               |                              | Miere             | anth 26E Consilat A | -372 |       |            |       |    |
|               |                              | WICCO             |                     | JLT  |       |            |       |    |
| e             |                              | 0 検索              |                     |      | /     |            |       |    |
|               |                              |                   |                     |      |       |            |       |    |
|               |                              |                   |                     |      |       |            |       |    |
| 71<br>(1      | ック アクセス<br>すべて ① 最近開い        | こ項目 🕺 共有済み 🏠 お気に  | 「インスト               | ールなど | ご」をクリ | ノック        | )= :  | 20 |
| 91<br>(C      | 「ックァクセス<br>「すべて」 ① 最近開い」     | こ項目 88 共有済み 合 お気に | 「インスト               | ールなど | ご」をクリ | ノック        | ) = s | 38 |
| 91<br>(*<br>) | 「ックァクセス<br>「すべて」 ① 最近開い      | 2項目 88 共有済み 🖒 お気に | 「インスト               | ールなど | ミ」をクリ | Jック        | =     | 38 |
|               | 「ックァクセス<br>うすべて ① 最近開い」      | 2項目 88 共有済み 合 お気に | 「インスト               | ールなど | ヹ」をクリ | <b>Jック</b> | )= 8  |    |

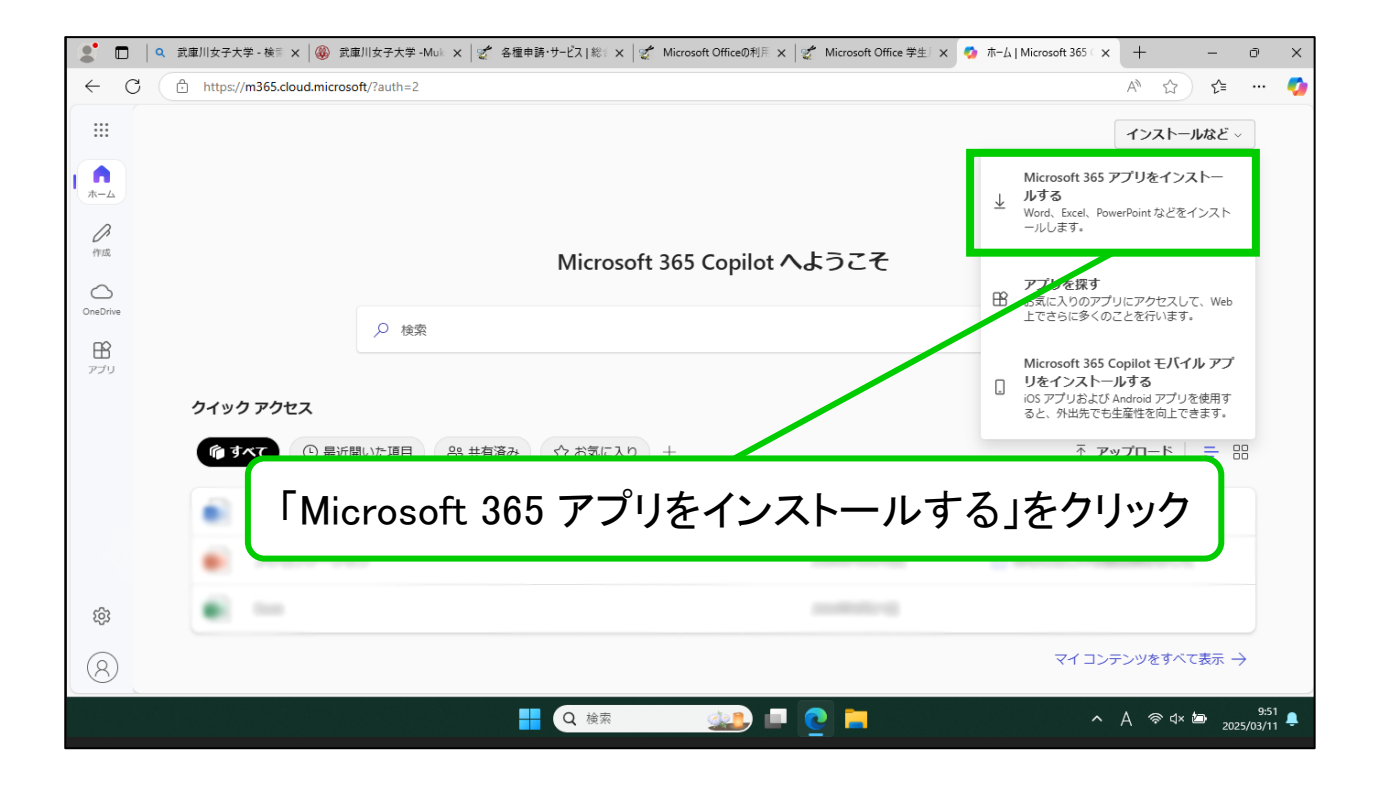

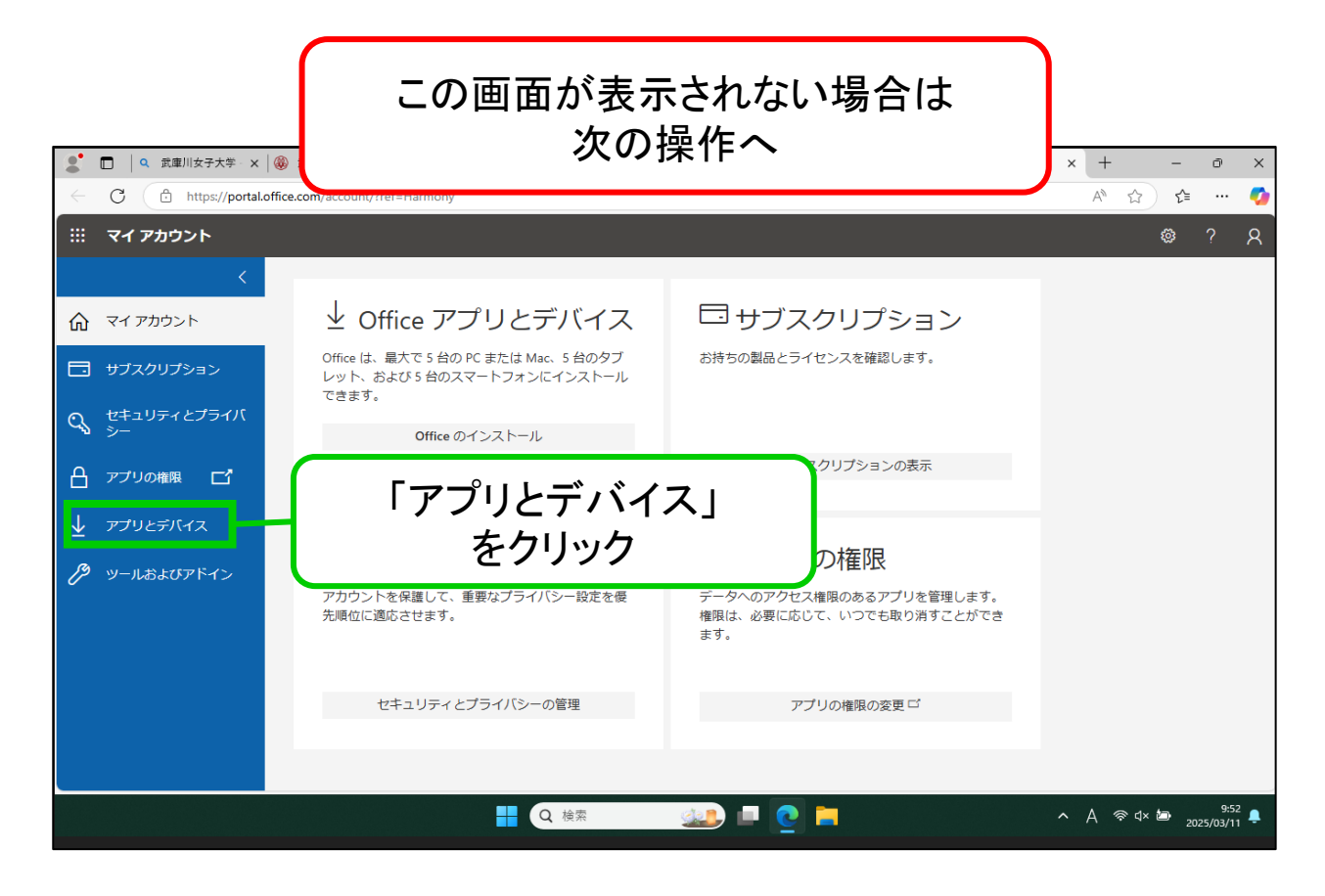

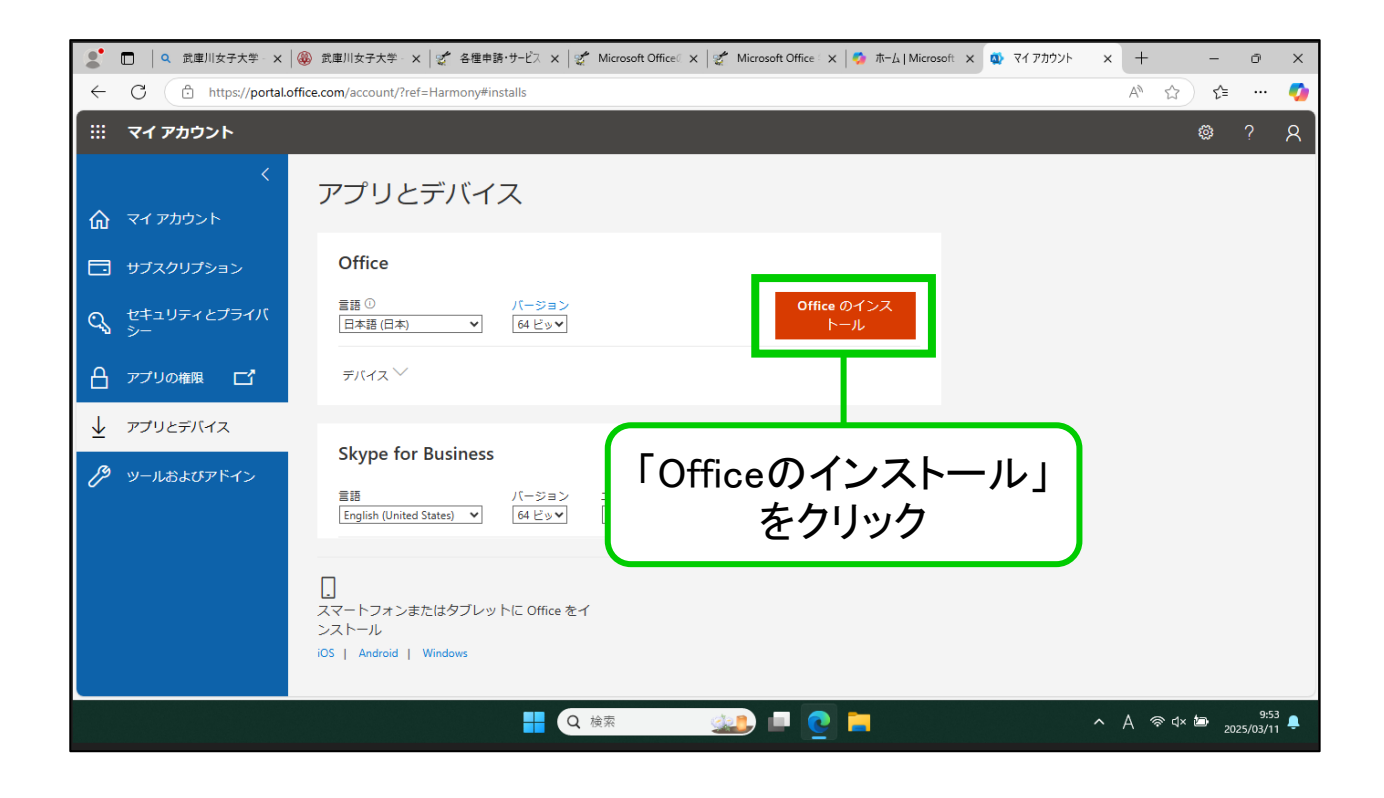

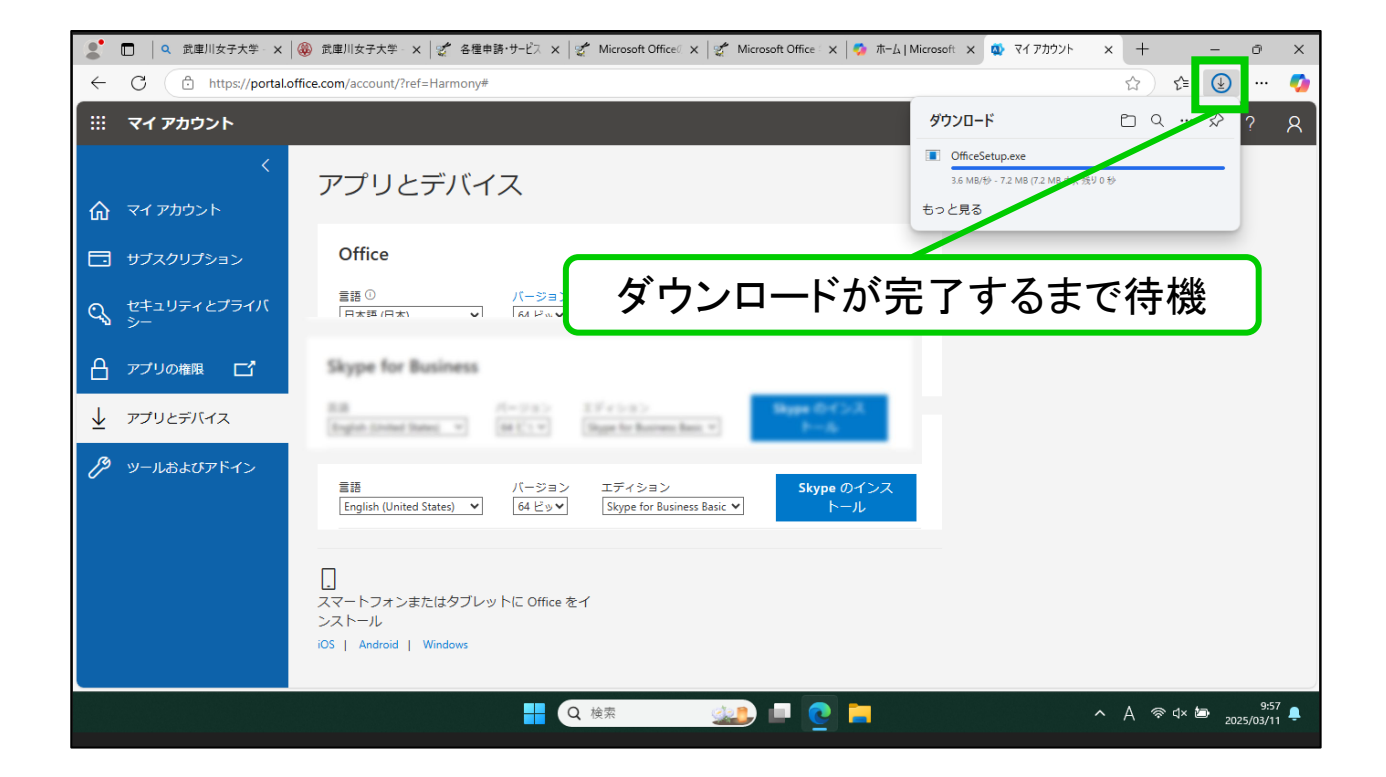

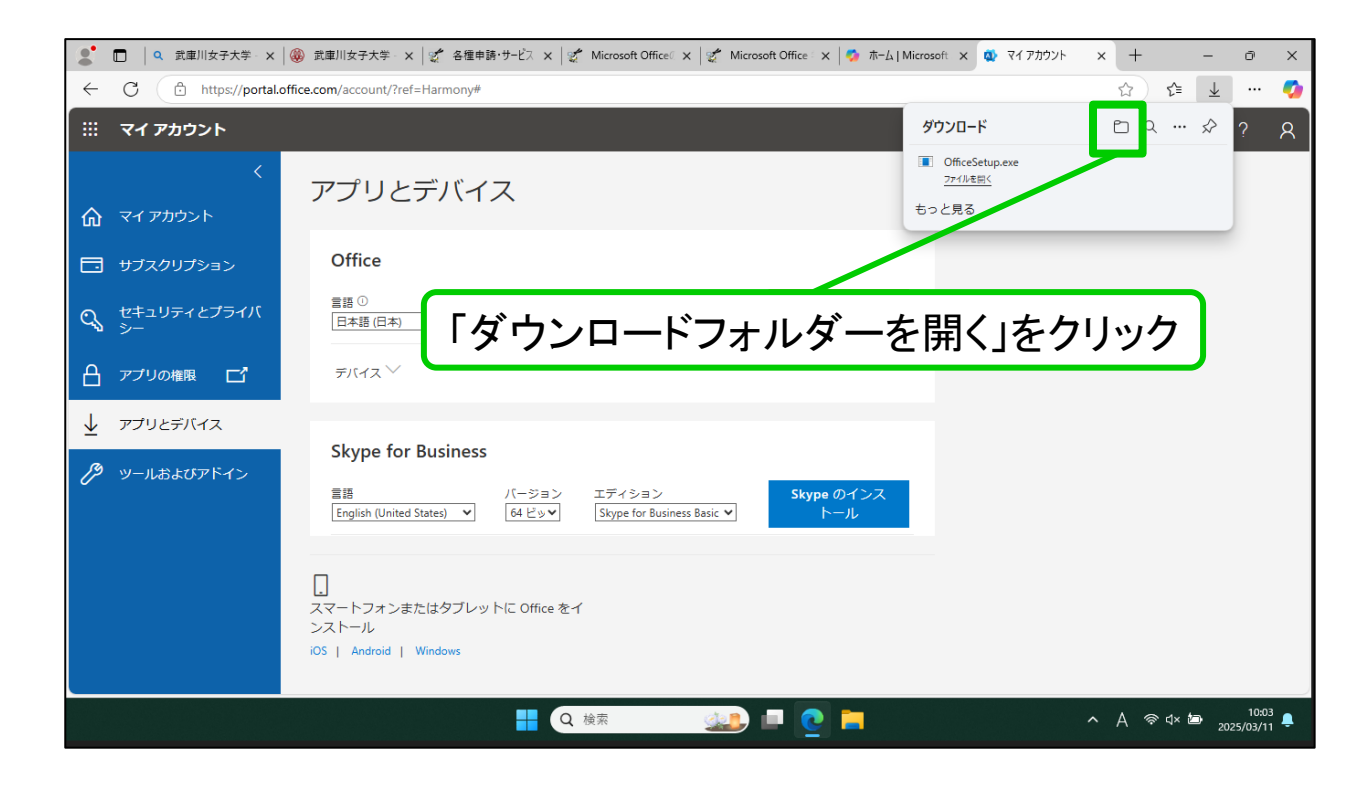

ダウンロードフォルダーが 開きます

| 🚽 ダウンロード                          | × +                   |                  |          |          |   |                 | - 0 ×               |
|-----------------------------------|-----------------------|------------------|----------|----------|---|-----------------|---------------------|
| $\leftarrow \rightarrow \uparrow$ | C 🖵 > ダウンロード >        |                  |          |          |   | ダウンロードの検索       | ٩                   |
| ⊕ 新規作成 ~                          | 0 6 4 6 0             | ↑↓ 並べ替え ~ 📃      | 表示 ~ ••• |          |   |                 | □ 詳細                |
| ۵-۸ 🏠                             | 名前                    | 更新日時             | 種類       | サイズ      |   |                 |                     |
| ギャラリー                             | ◇ 今日 OfficeSetup      | 2025/03/11 10:02 | アプリケーション | 7,379 KB |   |                 |                     |
| 🛄 デスクトップ 🏾 🖈                      | ·                     |                  |          |          |   |                 |                     |
|                                   | a marine and a second |                  |          |          |   |                 |                     |
| 2 LOE4                            |                       |                  |          |          |   |                 |                     |
| 🕜 ೯೨-೮೪೦                          | <b>FOfficeSet</b>     | up」を右            | クリック     | ל        |   |                 |                     |
|                                   |                       |                  |          |          |   |                 |                     |
| Se Official                       |                       |                  |          |          |   |                 |                     |
|                                   | Revenue               |                  |          |          |   |                 |                     |
| > 🛬 RC                            |                       |                  |          |          |   |                 |                     |
|                                   | 1                     |                  |          |          |   |                 |                     |
|                                   |                       |                  |          |          |   |                 |                     |
| 15 個の項目                           |                       |                  |          |          |   |                 |                     |
|                                   |                       | <b>=</b> Q       | 検索       | 👱 🗉 🄇    | 2 | <u>^</u> A ≈⊄×t | 10:03<br>2025/03/11 |

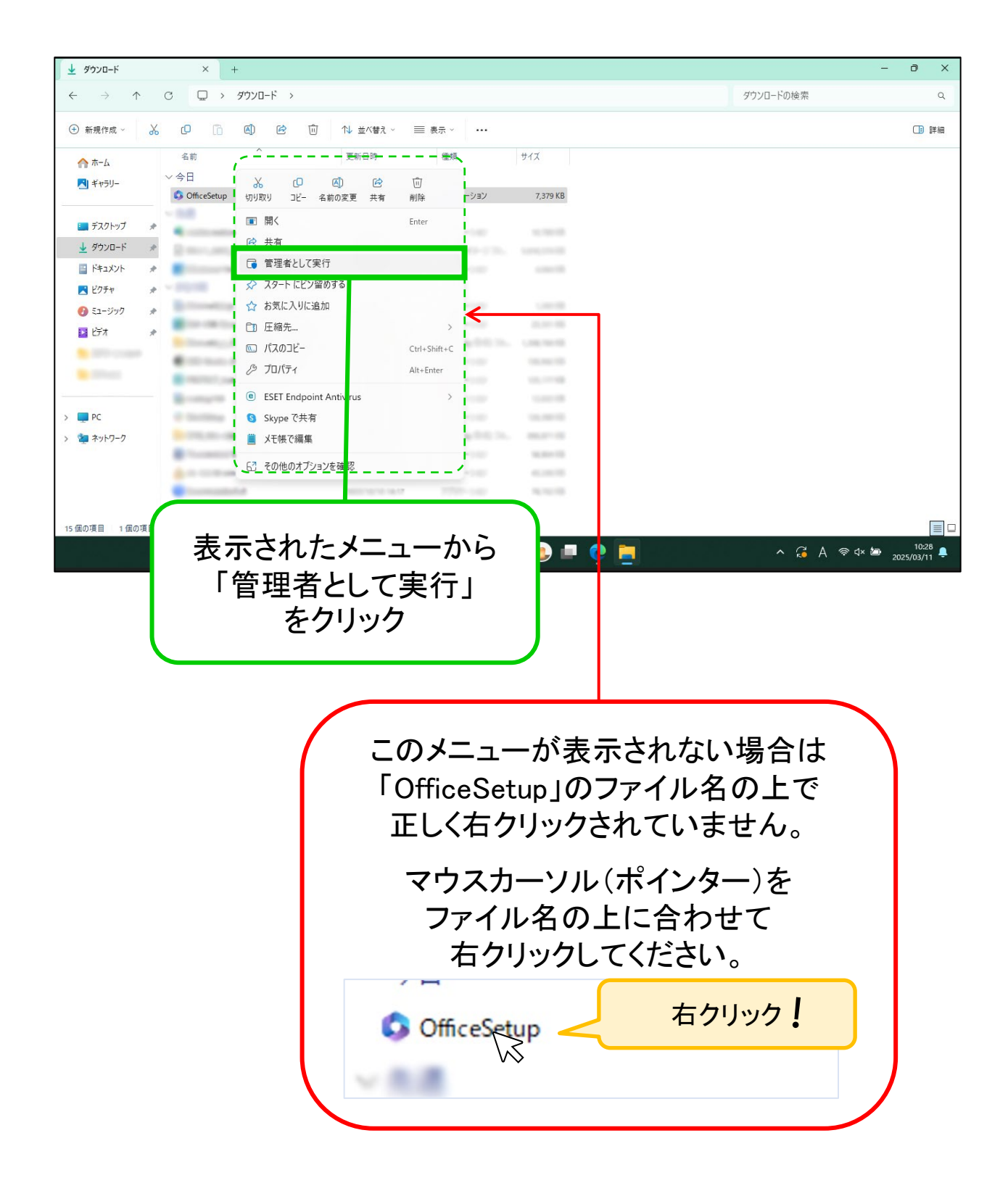

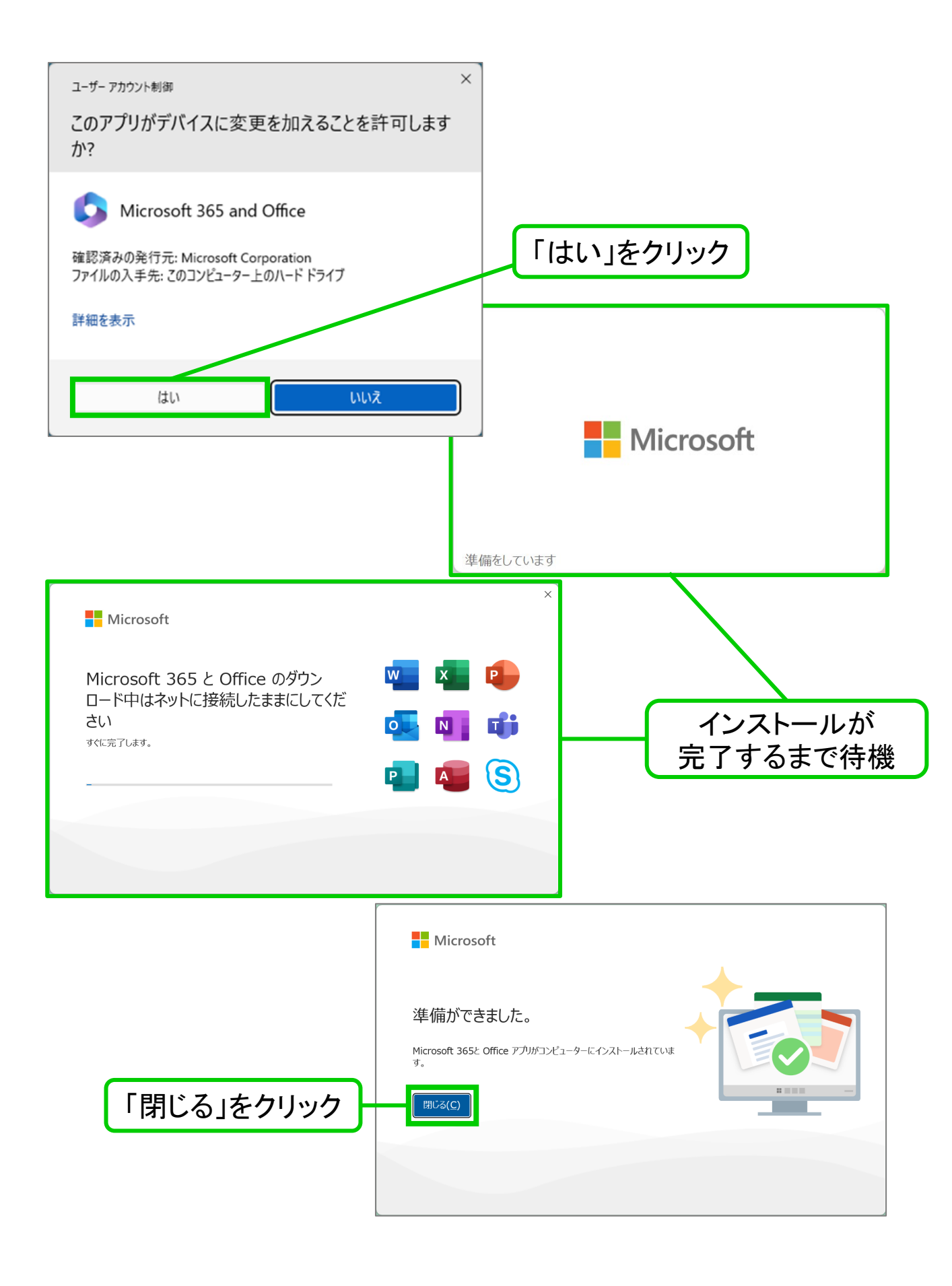

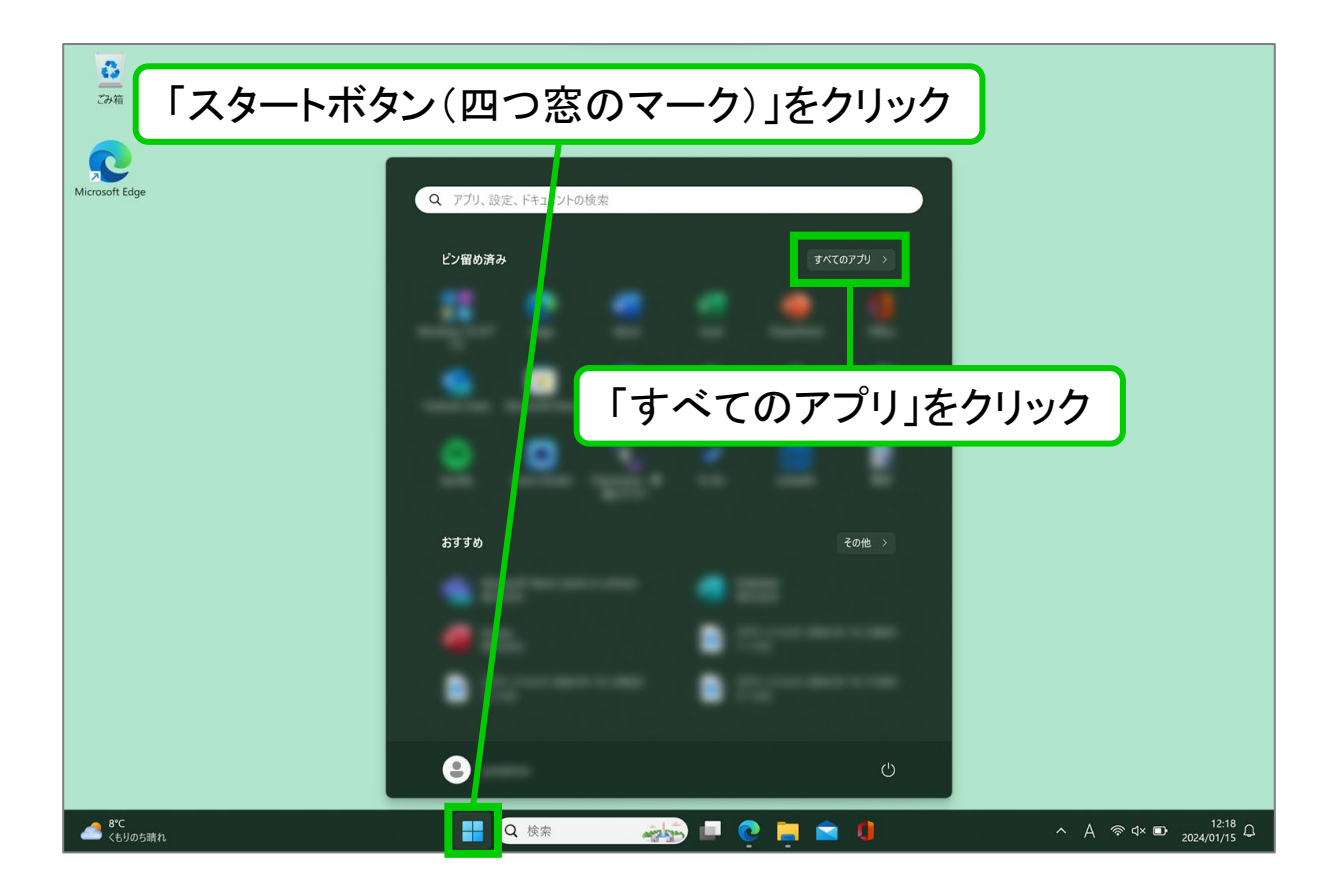

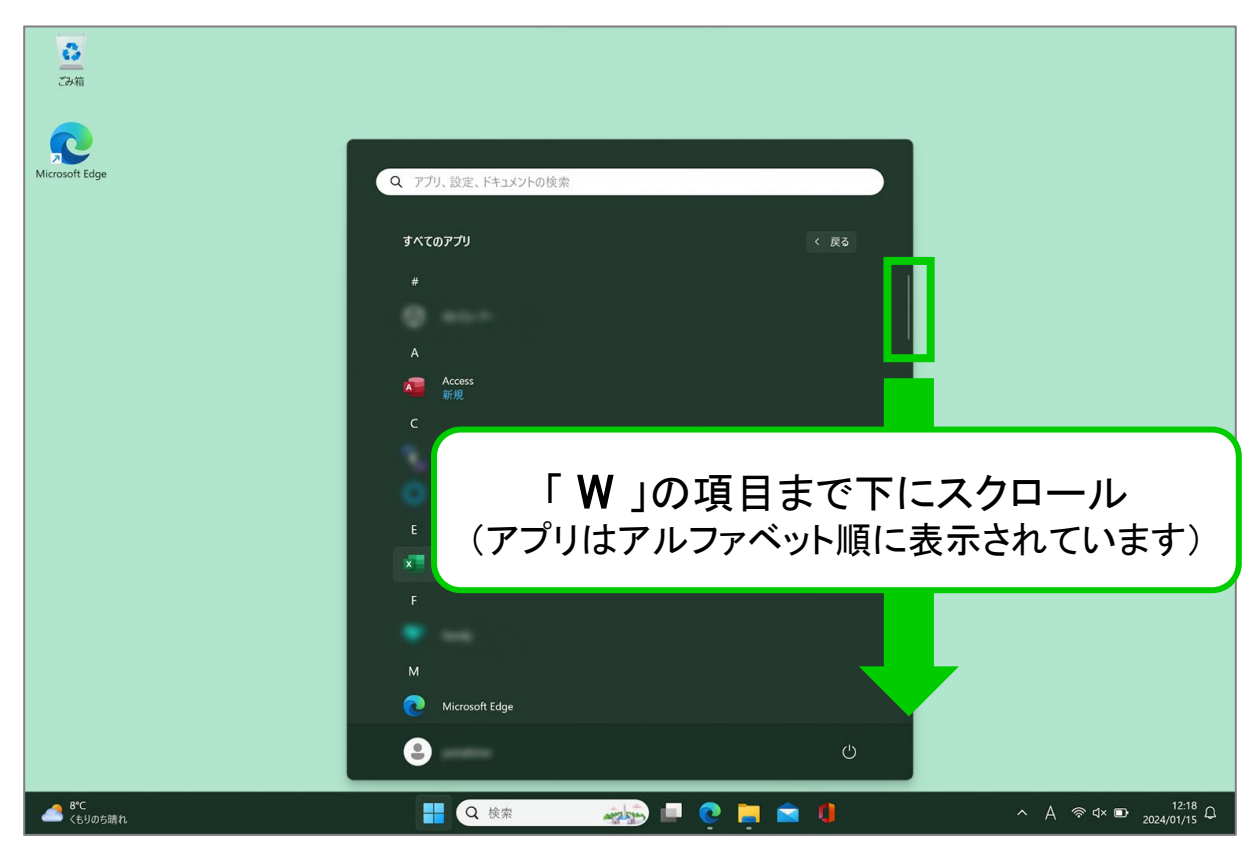

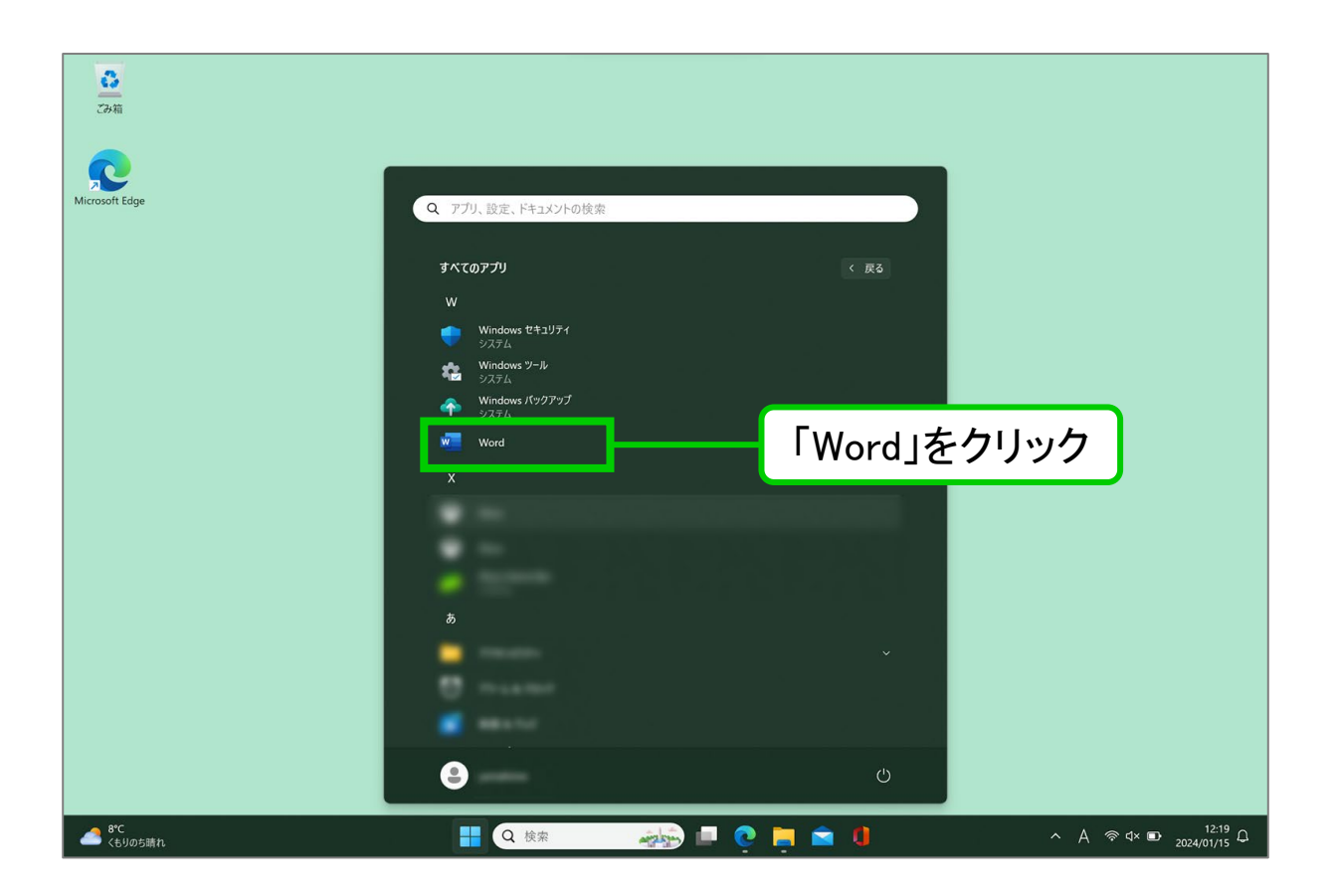

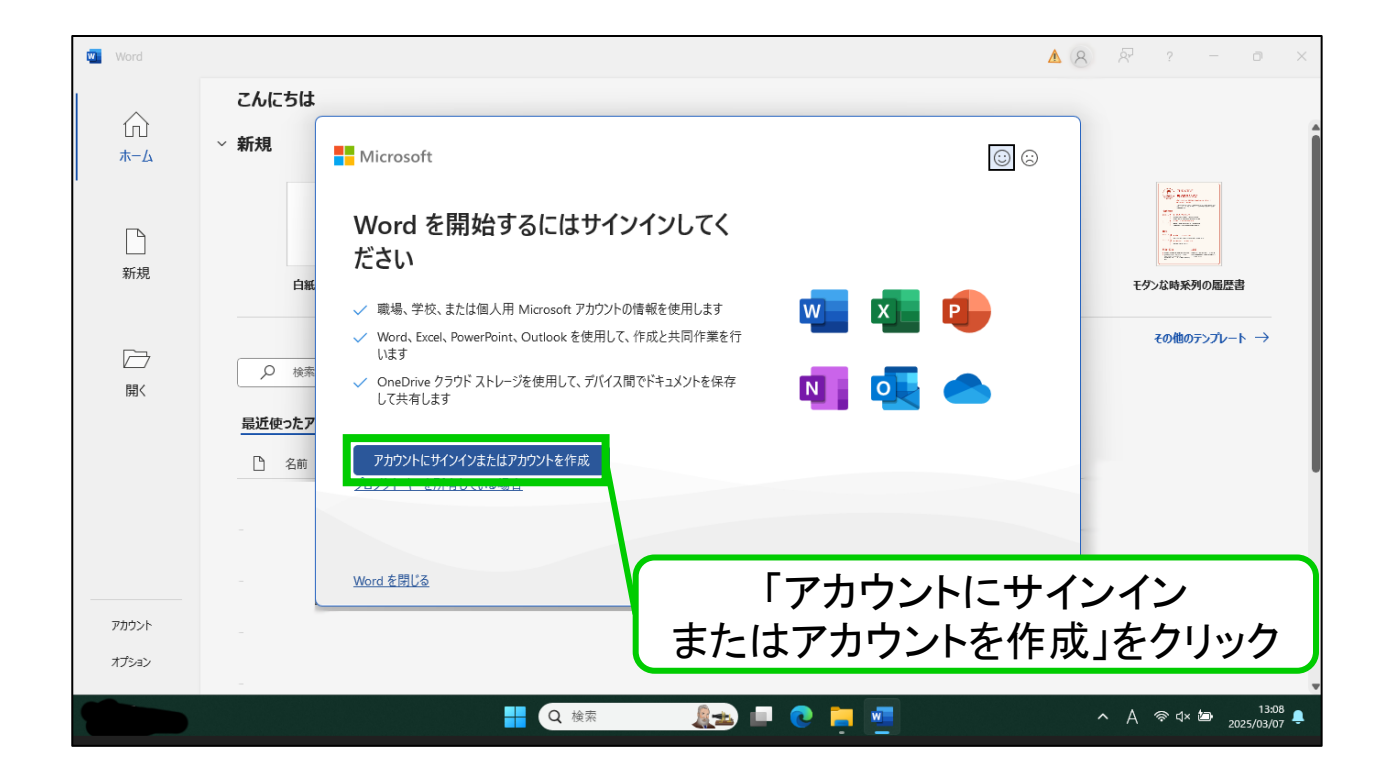

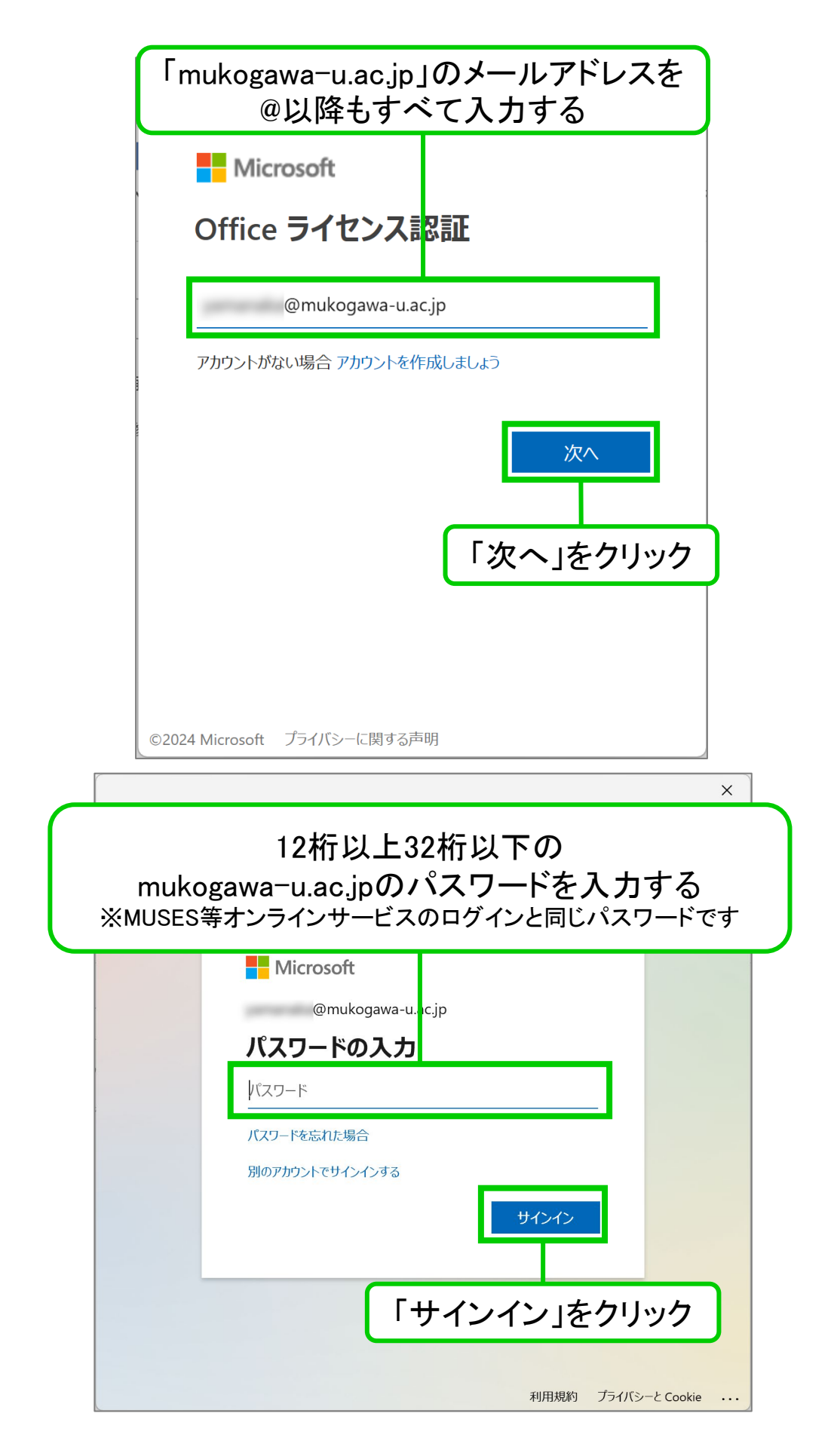

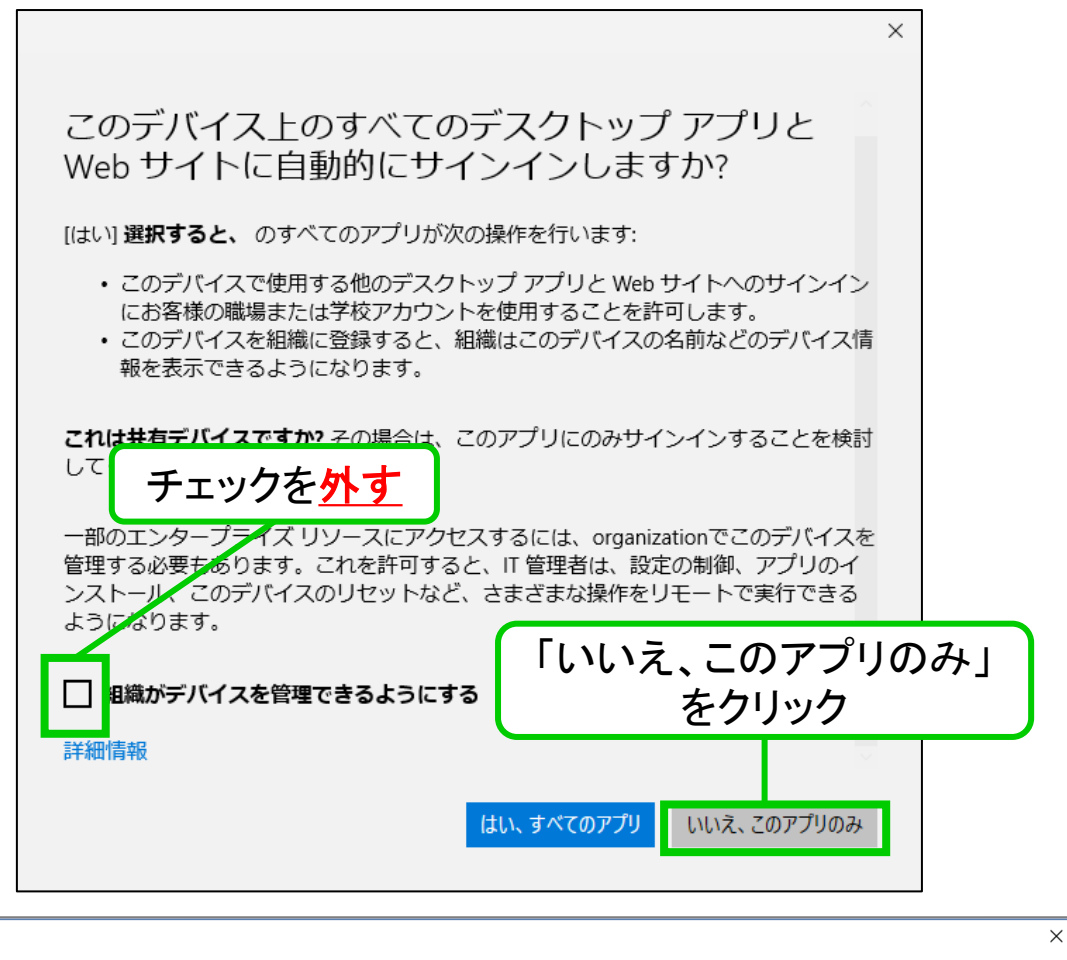

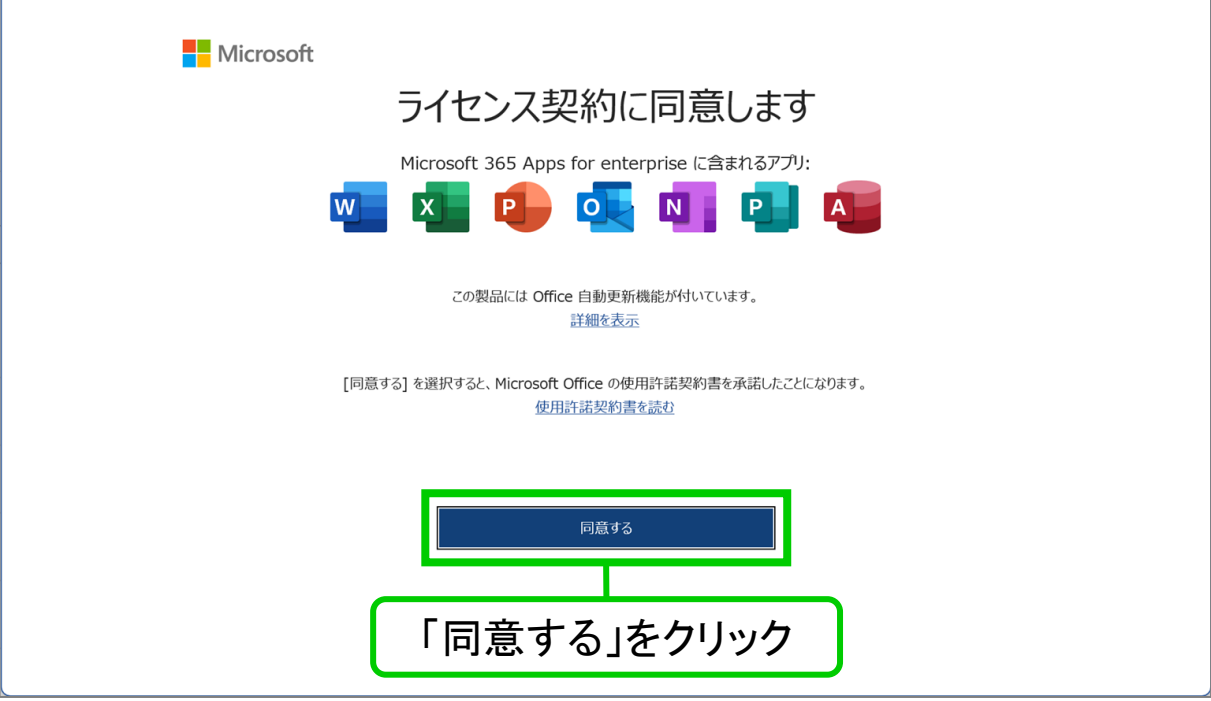

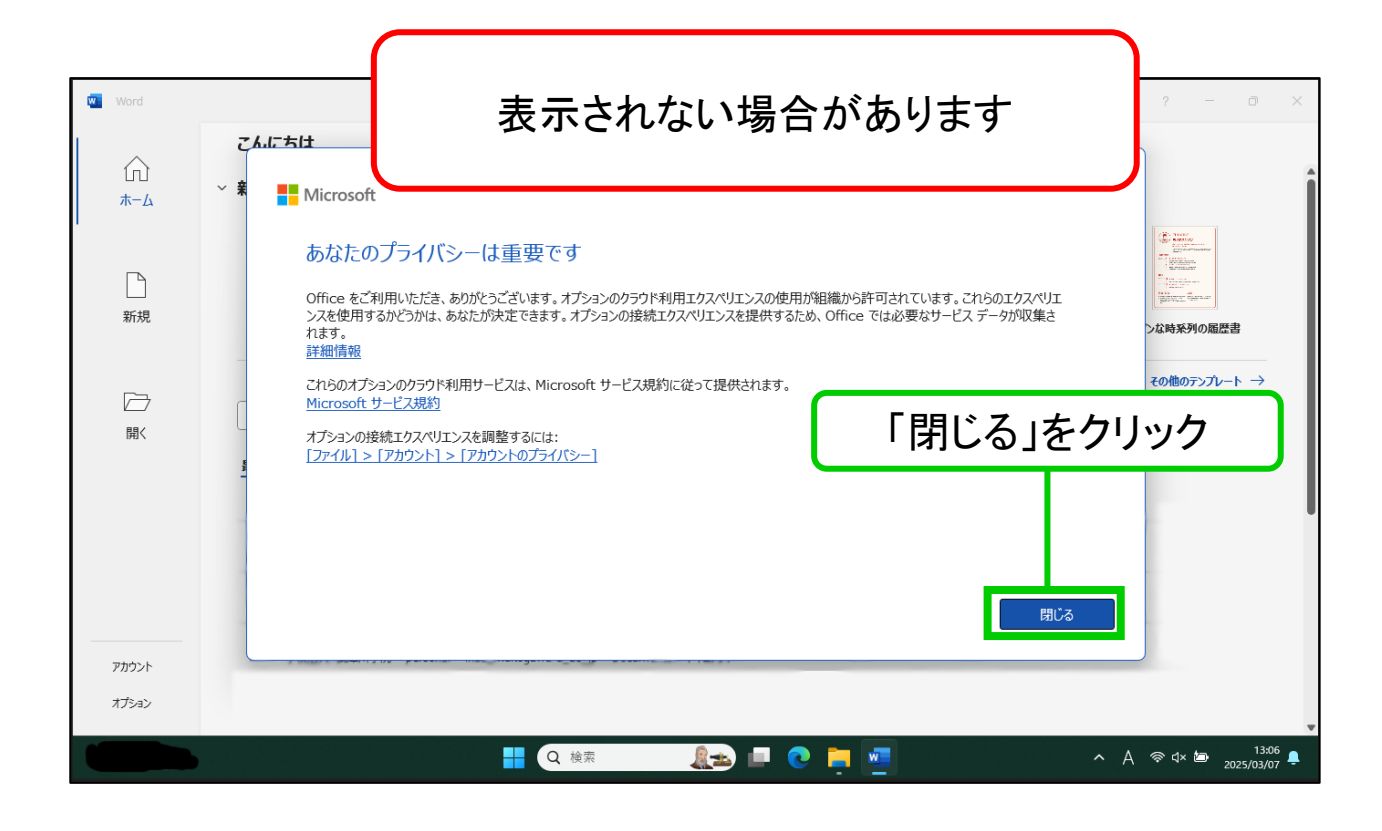

| word 🛛     |                                                                                                    | N 0 ? - 0 ×                     |
|------------|----------------------------------------------------------------------------------------------------|---------------------------------|
|            | こんにちは                                                                                                    |                                 |
| 11]<br>ホーム | ~ 新規                                                                                                    |                                 |
| 新規         | 97-25%         第00 (10)         第10 (10)         10           自紙の文書         Word へようごそ         初めての目次作成チュートリアル         パナー カレンダー         水平方向のカレンター (10) | 確:         鮮明な図形のイベントパンフレ・・・    |
|            |                                                                                                    | その他のテンプレート →                    |
| 開く         |                                                                                                    |                                 |
|            | 最近使ったアイテム ビン留め 自分と共有                                                                                                    |                                 |
|            | 合         名前         変更されに日                                                                                                    |                                 |
|            | e ::                                                                                                    |                                 |
|            | 「アカウント」をクリック                                                                                                    | その他の文書 →                        |
| アカウント      | ]                                                                                                    |                                 |
| オプション      |                                                                                                    |                                 |
|            | 📑 Q 検索 💷 💽 🧰 💆                                                                                                    | へ A 奈⊄× 酉 16:15<br>2025/03/11 阜 |

| 🛛 Word |                          |                                                                          |
|--------|--------------------------|--------------------------------------------------------------------------|
|        | アカウント                    |                                                                          |
| ホーム    | ユーザー情報                   | 約 <b>日</b> 他和<br>我用作物                                                    |
| 11 24  | @mukogawa-u.ac.jp        | Microsoft                                                                |
|        | <u>写真の変更</u>             | ◎mukogawa-u.ac.inのサブスクリプション架品                                            |
|        | <u>2027-11</u><br>サインアウト |                                                                          |
| 新規     | アカウントの切り替え               | この製品には以下が含まれます。                                                          |
|        | アカウントのプライバシー             |                                                                          |
|        | 設定の管理                    | アカウントの管理 ライセンスの切り替え ライセンスの更新                                             |
|        | Office の背景:              |                                                                          |
| 開く     | 円と稿模様                    | Microsoft 363 と Office の更新プログラム<br>車新行ルグラムは自動 のに成ウンロードされインストールされます。      |
|        | Office テーマ               | ■<br>Emilia Substances incorrection incorrection                         |
|        | システム設定を使用する  〜           | * CE6CK                                                                  |
|        | 接続済みサービス:                | Word のバージ <mark>・</mark> ン情報                                             |
|        | ▲ OneDrive - 学校法人 武庫川学院  | Word、サポート、プロ・かト ID、著作権に関する詳細情報。<br>パージョン、2501 (ビート)、518429 20158 ウイック定任) |
|        | @mukogawa-u.ac.jp        | バージョン情報 最新チャネル                                                           |
|        | り サ イト - 学校法人 武庫川学院      |                                                                          |
|        |                          | のmukogawa-u.ac.jpのアトレスか                                                  |
|        | J-EXONEMI *              | <u> キーマンス した</u> 破認                                                      |
| אכפמיע |                          | ないていていることで世話で                                                            |
| オプション  |                          |                                                                          |
|        |                          |                                                                          |
|        | Q 検索                     |                                                                          |
|        |                          |                                                                          |

インストール手順は以上です

#### ▲ 注意

mukogawa-u.ac.jpアカウントでは「OneDrive」や「Microsoft Teams」はご利用になれません。

「Microsoft Teams」がパソコンの起動時に毎回立ち上がり、パソコンの起動に 時間がかかる場合は「Microsoft Teams」アプリの自動起動をオフに設定してくだ さい(設定方法は次ページ参照)。

### 参考: Microsoft Teamsの自動起動をオフにする方法

#### Microsoft Teams について

チャットやWeb会議のためのコミュニケーションツールである 「Microsoft Teams」(以下 Teams)は、Windows11に標準搭載されています。 通常はパソコンを起動するとTeamsも自動起動しますが、パソコンの起動に 時間がかかり、アプリを使わない時は毎回アプリを閉じる手間が生じます。 Teamsが不要な場合は、自動起動をオフ(=無効)に設定してください。 なお、自動起動をオフにしてもアプリは削除されません。

Teamsの自動起動をオフにする方法(Windows11)

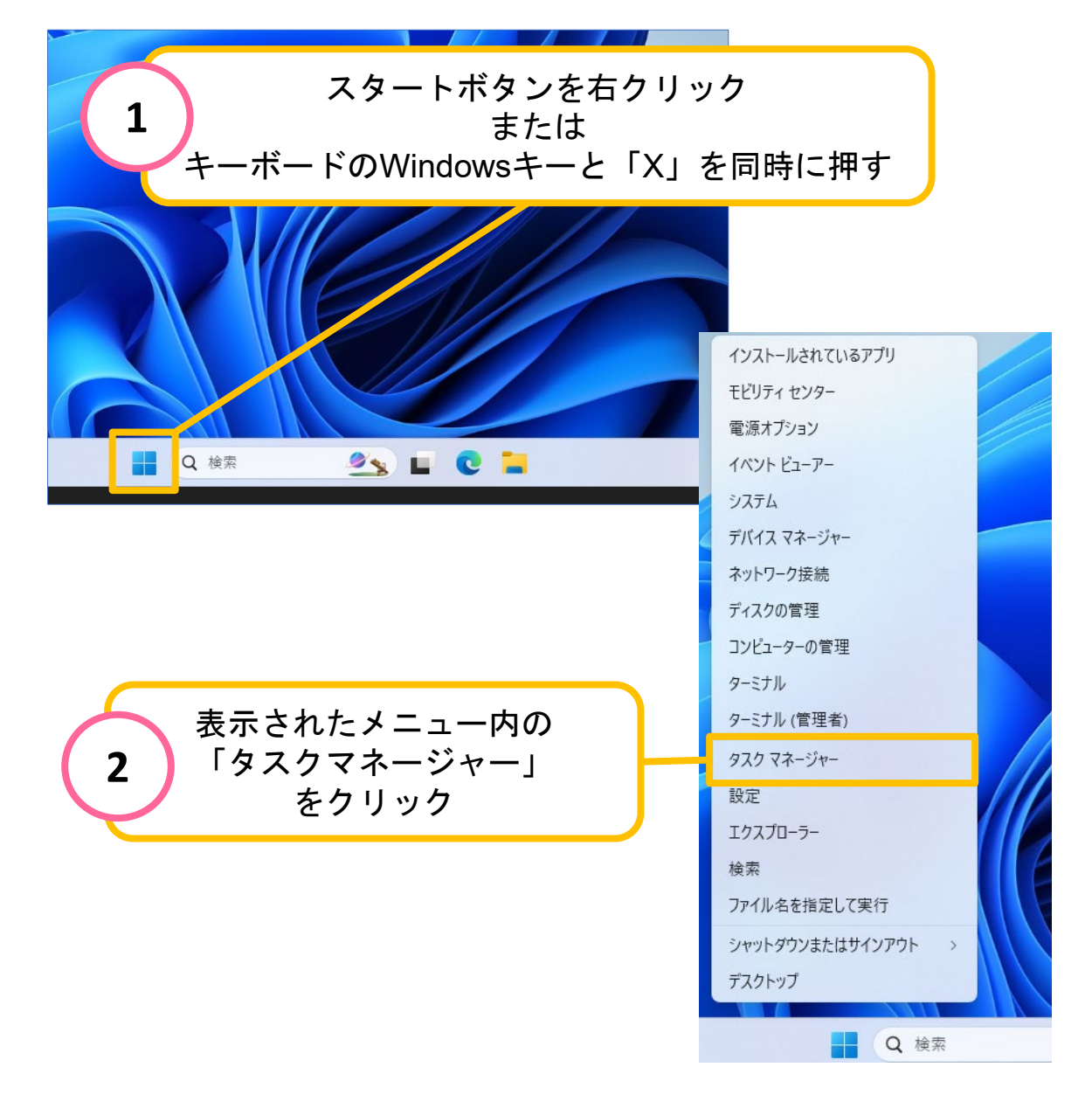

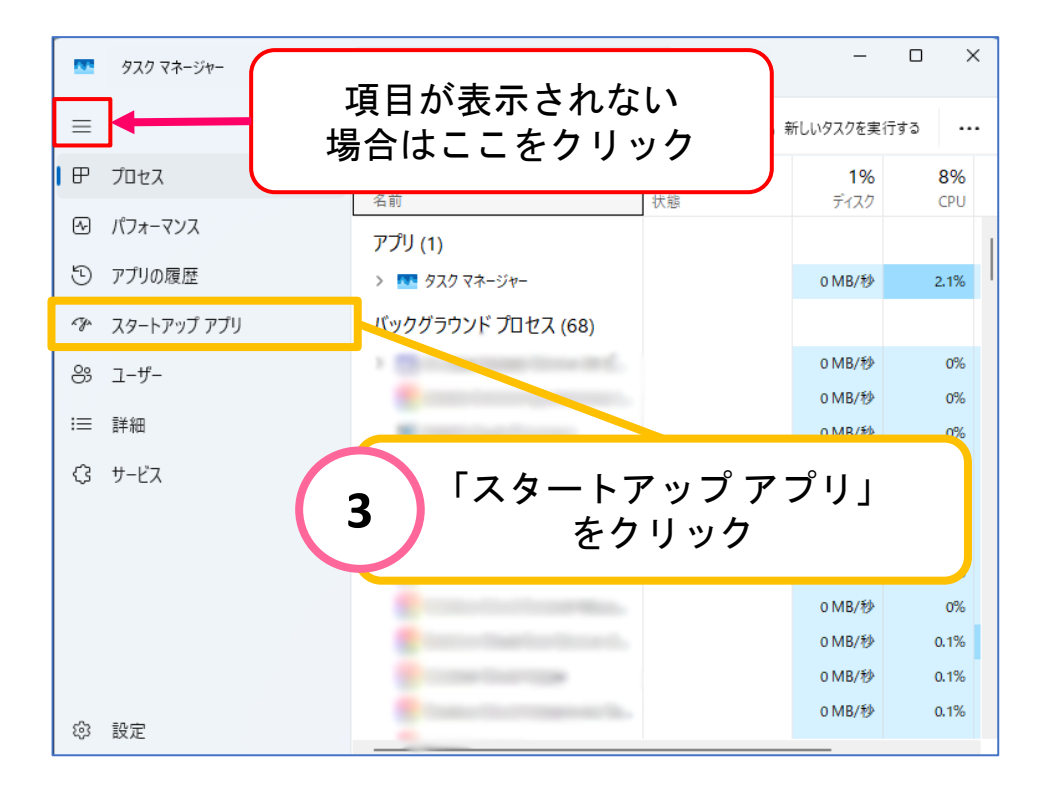

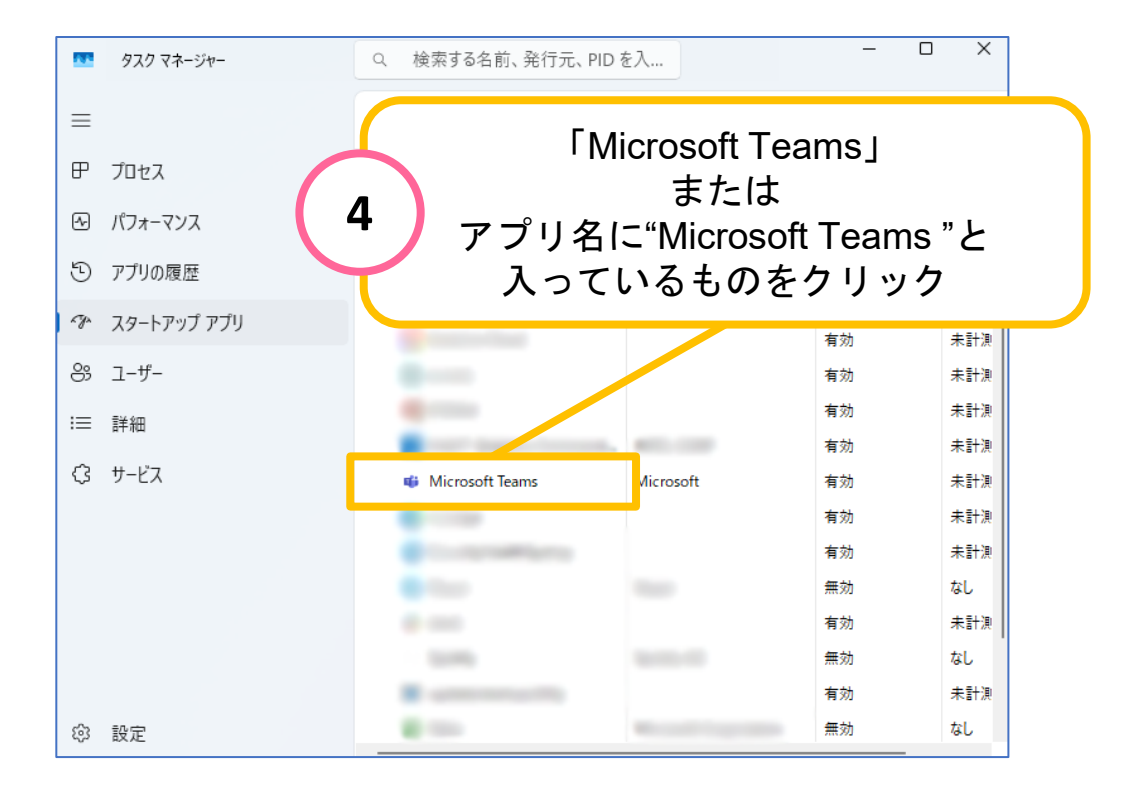

|            | <sup>920 T</sup> | 横 | 3点のアイコン                                                                                                    | をクリック                                                                                                    | - (<br>7<br>スクを実行する  | - ×   |
|------------|------------------|---|----------------------------------------------------------------------------------------------------|----------------------------------------------------------------------------------------------------|----------------------|-------|
| ₽          | プロセス             |   |                                                                                                    |                                                                                                    | 🛯 🗸 有効にする            | 5     |
| 4          | パフォーマンス          |   | へ<br>名前                                                                                                    | 発行元                                                                                                    | ⊘ 無効化                |       |
| Ð          | アプリの履歴           |   |                                                                                                    |                                                                                                    | 🗈 วือパティ             |       |
| r yn       | 79-1 C           | Г |                                                                                                    |                                                                                                    | 🏱 ファイルの <sup>3</sup> | 場所を開く |
| 8;         | コーザー             |   | 「※別16」 をクリ                                                                                                    |                                                                                                    | Q オンライン?             | を検索する |
| :=         | 詳細               |   |                                                                                                    |                                                                                                    | 有効                   | 未計測   |
| ~          | # 127            |   |                                                                                                    | · · · · · · · · · · · · · · · · · · ·                                                                                                    | 有効                   | 未計測   |
| <i>ر</i> ې | サービス             |   | Microsoft Teams                                                                                                    | Microsoft                                                                                                    | 有効                   | 未計測   |
|            |                  |   | •                                                                                                    |                                                                                                    | 有効                   | 未計測   |
|            |                  |   | <ul> <li>The angle of the second second se</li></ul> |                                                                                                    | 有効                   | 未計測   |
|            |                  |   | • • • • • • • • • • • • • • • • • • •                                                                                                    | - Contractor - Contractor - Con | 無効                   | なし    |
|            |                  |   |                                                                                                    |                                                                                                    | 有効                   | 未計測   |
|            |                  |   |                                                                                                    |                                                                                                    | 無効                   | なし    |
|            |                  |   |                                                                                                    |                                                                                                    | 有効                   | 未計測   |
| ŝ          | 設定               |   | a                                                                                                    |                                                                                                    | 無効                   | なし    |

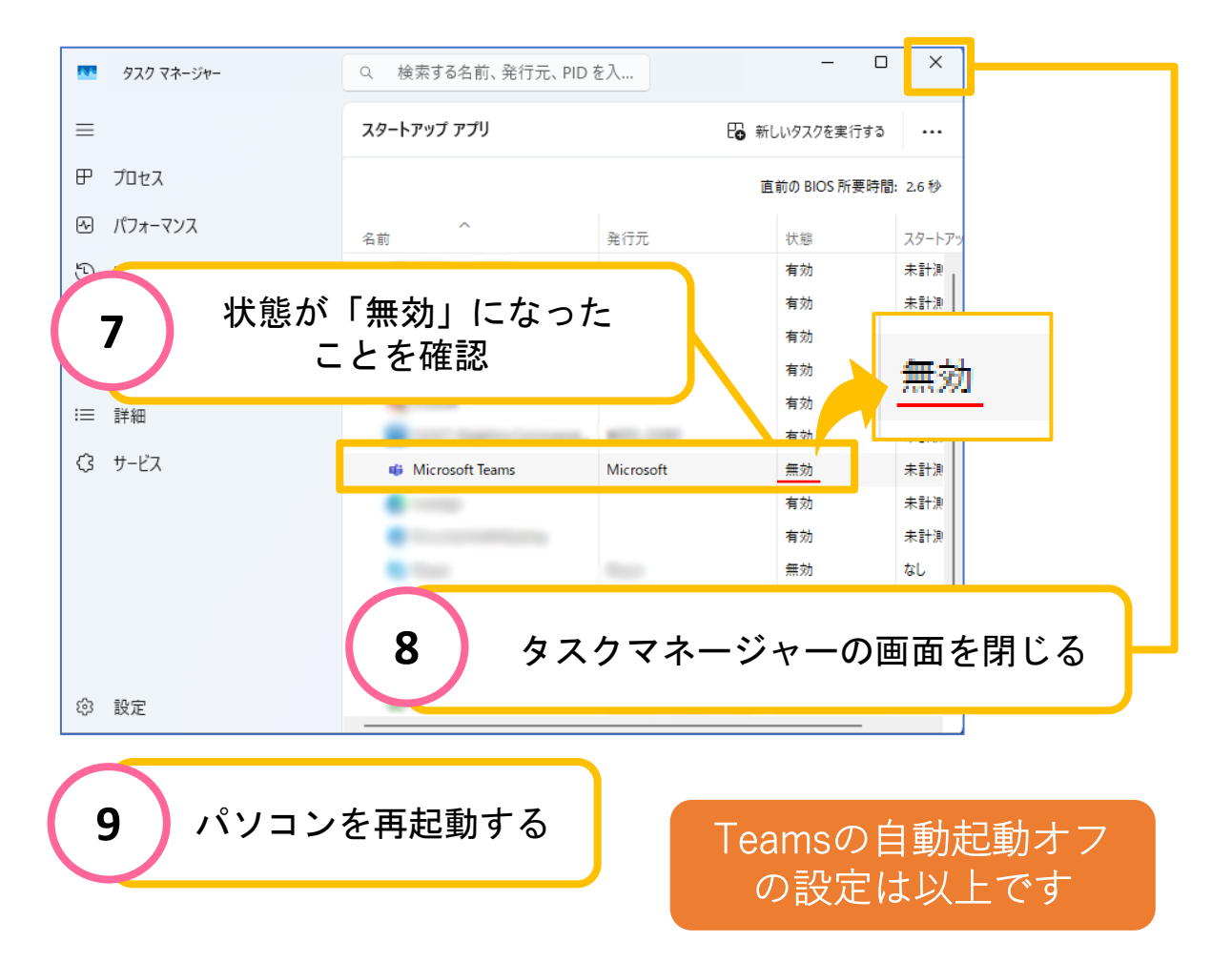